department of economic opportunity COUNTY FILM OFFICE

## صندوق توقف العمل التجاري: صناعة الترفيه

تديره مقاطعة لوس أنجلوس من خلال إدارة الفرص الاقتصادية التابعة لها. تتولى Lendistry تشغيل البوابة الإلكترونية الخاصة بتقديم الطلبات.

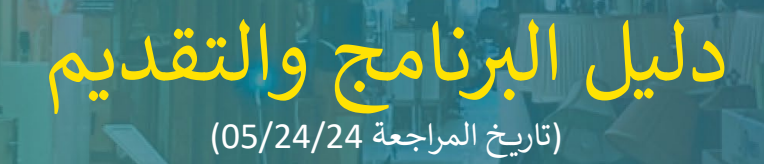

تدير Lendistry برامج المنح نيابة عن أطراف ثالثة ولا تحدد نطاق البرنامج، أو معايير الأهلية أو إستراتيجية التواصل أو الجداول الزمنية. ويضطلع الطرف الثالث (الأطراف الثالثة) المقدمة لبرامج المنح بوضع هذه التفاصيل. تخضع جميع المعلومات الواردة في هذا المستند أو أي مادة مرجعية مُقدَّمة للتغيير.

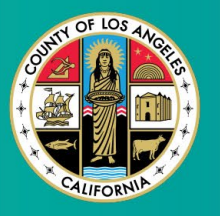

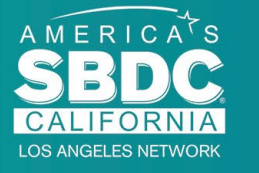

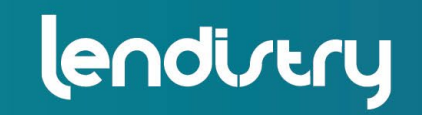

Application Portal Powered by Lendistry

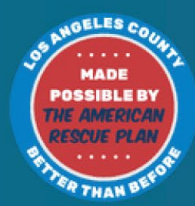

## نظرة عامة على البرنامج

يتم تمويل صندوق توقف العمل التجاري (Business Interruption Fund, BIF) الترفيهية من قبل خطة الإنقاذ الأمريكية (American Rescue Plan, ARP). تم تصميم BIF لدعم الشركات الصغيرة المؤهلة التي تخدم صناعة الترفيه في مقاطعة لوس أنجلوس (يُشار إليها بالمقاطعة).

لمعرفة المزيد أو التقديم، يرجى زيارة صفحة البرنامج هنا.

يستهدف BIF الشركات الصغيرة والمتناهية الصغر ذات الصلة بالترفيه، والتي تقع في أعلى المناطق تأثرًا و/أو المناطق ذات التأثير العالي و/أو المتوسط (مستويات الاحتياج) على مؤشر الضعف والتعافي الخاص بفيروس كورونا (COVID-19)، باستخدام <u>أداة رسم خرائط مستكشف الإنصاف</u> (Equity Explorer Mapping Tool). انقر على الرابط لتحديد مستوى الاحتياج الذي تندرج ضمنه شركتك ولمعرفة ما إذا كنت مؤهلاً.

تستخدم الأداة مؤشر الضعف والتعافي الخاص بفيروس كورونا (COVID-19) لتحديد المقاطعة، والمدن، والمجتمعات وفرزها بصريًا إلى خمسة مستويات احتياج تتراوح من الأعلى حاجة إلى الأدنى حاجة بناءً على المخاطر، والشدة، وحاجة التعافي ذات الصلة بفيروس كورونا (COVID-19). وباستخدام هذه المعلومات، ستوجه المقاطعة تمويل BIF نحو المجتمعات الأكثر احتياجًا فقط في المستويات الثلاثة الأولى. إذا كانت شركتك في المستوى المنخفض أو الأدنى انخفاضًا، فأنت غير مؤهل للحصول على التمويل.

في يوليو 2020، أنشأ مجلس المشرفين في لوس أنجلوس (Los Angeles Board of Supervisors) مبادرة مكافحة العنصرية، ودعم التنوع والإدماج (Anti-Racism, Diversity, & Inclusion, ARDI) لإعطاء الأولوية لالتزام المقاطعة المستمر بمكافحة العنصرية وعدم المساواة في جميع أبعادها. وبناءً عليه، أنشأ فريق ARDI أداة رسم خرائط مستكشف الإنصاف (Equity Explorer Mapping Tool) التي تسمح للمستخدمين بتحديد المناطق ذات الحاجة الماسة في جميع أنحاء مقاطعة لوس أنجلوس المتأثرة بشكل غير متناسب بجائحة فيروس كورونا (COVID-19) وعدم المساواة.

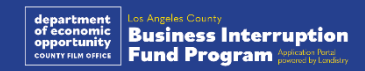

## الشركات المؤهلة

للتأهل لهذا البرنامج، يجب على المشاركين الوفاء بجميع المتطلبات التالية:

- 1. ليجب أن تكون شركة ربحية إجمالي إيرادتها السنوية 3 ملايين دولار أو أقل وفقًا لما يرد في أحدث إقرار ضريبي فيدرالي تجاري مُقدِّم من مقدم الطلب.
  - الشركات الصغيرة والمتناهية الصغر ذات الصلة بالترفيه، والتي تقع في أعلى المناطق تأثرًا و/أو المناطق ذات التأثير العالي و/أو المتوسط على مؤشر الضعف والتعافي الخاص بفيروس كورونا (COVID-19). استخدم أداة رسم خرائط مستكشف الإنصاف (Equity Explorer Mapping Tool) لتحديد أي مستوى تندرج ضمنه شركتك.
    - يجب أن تكون قد عانت من خسارة في الإيرادات بنسبة 70% على الأقل بسبب جائحة فيروس كورونا (COVID-19) في الفترة من 3 مارس 2021 حتى الآن.
      - يجب أن يأتي ما لا يقل عن 70% من الإيرادات من قطاع صناعة الترفيه.
        - يجب أن تكون الخسارة مساوية أو أكبر من مبلغ المنحة المطلوب.

- 6. يجب أن يكون قد تم تسجيل العمل التجاري لممارسة الشركة بشكل قانوني في ولاية كاليفورنيا و/أو أي اختصاص قضائي آخر معمول به قبل 30 ديسمبر 2021، أو غيرها من تسجيلات الشركات المشابهة.
- 7. الشركات النشطة العاملة حاليًا والتي تتمتع بوضع جيد لدى جميع سلطات الضرائب والتراخيص على المستوى المحلي وعلى مستوى الولاية والمستوى الفيدرالي.
- 8. ليجب أن تكون الشركة في الوقت الحالي، وخلال الفترة التي تدعي فيها الشركة تأثرها اقتصاديًا بسبب جائحة فيروس كورونا (COVID-19)، ذات مقر موجود فعليًا على أرض الواقع وتعمل داخل مقاطعة لوس أنجلوس.
  - 9. الآثار الاقتصادية السلبية الناجمة عن جائحة فيروس كورونا (COVID-19) في الفترة من 3 مارس 2021 حتى الآن.
- 10. لم تتلق الشركة أي منحة من منح خطة الإنقاذ الأمريكية (American Rescue Plan) من أي مصادر حكومية أو محلية أو فيدرالية أو من ولاية قضائية أخرى، لنفس الاستخدام والفترة التي تدعيها في طلب تقدم الشركة لهذا البرنامج.
- 11. يجب تقديم الطلب من قبل مالك أغلبية حصص الشركة الذي لا يقل عمره عن 18 عامًا اعتبارًا من تاريخ تقديم الطلب.

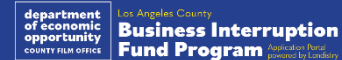

## المشروعات غير المؤهلة

تتضمن المشروعات غير المؤهلة لهذا البرنامج:

- المنظمات غير الربحية
- المؤسسات الدينية أو الكنائس .2
- المكاتب أو الوكالات الحكومية .3
- الشركات المتداولة علنًا في البورصة. .4
- حقوق الامتياز المملوكة للشركات. .5
- المؤسسات المالية، مثل البنوك، والمقرضين، ومقرضي يوم الدفع، ومقرضي سندات ملكية السيارات، وجهات صرف الشيكات وغيرها من الشركات التي يكون رصيدها في التجارة هو المال .6 والرهون العقارية وغيرها من الكيانات المماثلة.
- شركات التأمين، مثل شركات التأمين على الحياة، والسيارات، والمنازل، وسندات الكفالة وغيرها من الكيانات المماثلة.
  - 8. الأندية الخاصة أو الاجتماعية.
    - مكاتب الرهونات.
    - 10. التنجيم، وقراءة الكف.
  - 11. متاجر الخمور، النوادي الليلية.

- 12. شركات الضغط السياسي أو الشركات التي تكرس 50% أو أكثر من وقتها أو مواردها لأنشطة الضغط السياسي.
  - 13. الشركات التي تشارك في أنشطة المقامرة، مثل صالونات البنغو، والكازينوهات.
  - 14. متاجر كتب البالغين والمشروعات التي تقدم عروضًا حية ذات طبيعة جنسية؛
- 15. الشركات التي تدر دخلاً من خلال الأنشطة التي تنتهك قانون الولاية أو القانون الفيدرالي، بما في ذلك بيع الماريجوانا أو زراعتها أو نقلها.
  - 16. الشركات التي تم إنشاؤها لغرض الترويج للأنشطة السياسية الحزبية.
    - 17. مخازن الأسلحة أو الذخيرة.
- 18. الشركات أو المنظمات التي تكون حاليًا معلقة، أو محظورة، أو غير مؤهلة، أو مستبعدة من المشاركة في برامج المساعدة الفيدرالية أو برامج المساعدة على مستوى الولاية أو المقاطعة أو من تلقي المساعدة و/أو المزايا المالية أو غير المالية على المستوى الفيدرالي أو مستوى الولاية أو ينطبق ذلك على أصحابها، أو مسؤوليها، أو شركائها، أو مديريها، و/أو رؤسائها.

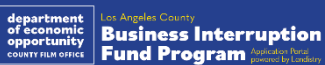

## الاستخدامات المؤهلة للأموال

يجب استخدام مبالغ المنح لتغطية النفقات التشغيلية ذات الصلة بكل من فيروس كورونا -COVID) (19 التي تم تكبدها خلال الفترة من 3 مارس 2021 حتى الآن.

- شراء معدات معتمدة جديدة
- 2. إعادة تخزين المخزون المصفى
- مدفوعات الإيجار أو التأجير أو الرهن العقاري.
- سداد الديون التجارية المستحقة بسبب جائحة فيروس كورونا (COVID-19).
- تكبد التكاليف الناتجة عن جائحة فيروس كورونا (COVID-19) وقيود الصحة والسلامة ذات الصلة، أو توقفات المشروع أو إغلاقاته بسبب جائحة فيروس كورونا (COVID-19).
  - نفقات رواتب الموظفين.
  - رأس المال العامل لمواصلة العمليات التشغيلية.
  - دفع نفقات العمل التجاري المستحقة (إدارة الموردين، إلى غير ذلك)

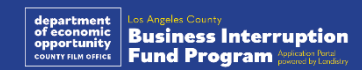

## المستندات المطلوبة

المستندات التالية مطلوبة للتقدم لهذا البرنامج:

- أحدث إقرار ضربي فيدرالي للأعمال تم تقديمه بالكامل ودون تغيير (السطر 18، نماذج مصلحة ضريبة الدخل (IRS) رقم 1120 و1065؛ والسطر 1، نموذج مصلحة ضريبة الدخل (IRS) رقم 1040، الجدول C).
  - التقديم الرسمي للملفات الخاصة بمشروعك أو منظمتك لدى وزارة الخارجية بولاية كاليفورنيا ، (الذي يجب أن يكون نشطًا) أو البلدية المحلية للعام 2021 أو 2022، حسب الاقتضاء، والتي منها ما يلي على سبيل المثال:
    - عقد التأسيس؛
    - شهادة المنظمة؛
    - ملف الاسم التجاري الوهمي؛
      - رخصة مهنية؛
    - تصريح أو رخصة أعمال صادرة من الحكومة؛
- إذا لم يكن الترخيص الحالي متاحًا، يُكتفى بالرخصة التجارية منتهية الصلاحية مع إثبات دفع رسوم التجديد.
  - إثبات الموقع عبر فاتورة مرافق أو مستند طرف ثالث مماثل، حسب الاقتضاء، بخصوص شركتك أو منظمتك.

- 4. بطاقة هوية مقبولة مزودة بصورة وصادرة عن جهة حكومية يتم تحميلها من خلال ميزة Persona، والتي سيتم تضمينها في طلب التقدم للمنحة.
  - 5. شهادات مقدم الطلب.

هذه القائمة ليست شاملة. قد تتصل Lendistry بك عبر البريد الإلكتروني، و/أو الهاتف و/أو المراسلة النصية (إذا كان مصرحًا بها) لطلب مستندات إضافية للتحقق من المعلومات التي قدمتها في طلبك

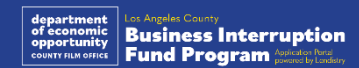

## مبالغ المنح

سيتم تحديد مبالغ المنح بناء على إجمالي الإيرادات السنوية للحاصل على المنحة، والذي تنطبق عليه الشروط، وذلك على النحو التالي:

| حجم مبلغ المنح | إجمالي الإيرادات السنوية          |
|----------------|-----------------------------------|
| 25,000 دولار   | 1,000,000 دولار - 3,000,000 دولار |
| 10,000 دولار   | أقل من أو يساوي 999,999 دولار     |

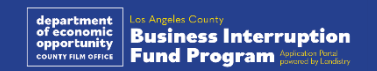

# **HUSEDSE** ABSOLUTELY NO ADMITTANCE WITHOUT PERMISSION OF PRODUCER

كيفية إكمال إقرارات مقدم الطلب

## إقرارات مقدم الطلب

كجزء من عملية تقديم الطلب، سيُطلب منك المصادقة الذاتية على مصداقية ودقة المعلومات المقدمة في الطلب عبر الإنترنت والمستندات الداعمة من خلال التوقيع على إقرارات مقدم الطلب.

وستتاح إقرارات مقدم الطلب في شكل نموذج إلكتروني يمكنك تنزيله وإكماله. تُعتبر النسخة المُوقَّعة من إقرارات مقدم الطلب مستندًا إلزاميًا في إجراءات هذه المنحة، ويجب تحميلها إلى البوابة في صيغة ملف PDF.

نزِّل إقرارات مقدم الطلب واحفظ الملف على جهازك. يمكنك إكمال إقرارات مقدم الطلب إلكترونيًا أو طباعة الملف وإكماله يدويًا.

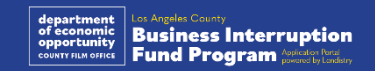

## كيفية إكمال إقرارات مقدم الطلب الخاص بك إلكترونيًا

#### الخطوة 1

انقر فوق أيقونة التنزيل ★ لتنزيل إقرار مقدم الطلب وحفظه على جهازك.

| C  https://careliefgrant.com/wp-content/uploads/2021/03/CRG-Ext     | ension-Business-Certifications-for-profit-FINAL-Fillable.pdf                                                                                                    | z 🙁 🛪 🚯 (Upders į) | → w do ■ x Thir RC x Decitions                                                                                                    | R Search Darlinso |      |
|---------------------------------------------------------------------|----------------------------------------------------------------------------------------------------|--------------------|----------------------------------------------------------------------------------------------------|-------------------|------|
| CRG-Extension-Duainess-Certifications-for-profit-FINAL-Fillable.pdf | 1/4   - 100x +   🖽 🚯                                                                                                    | 1.01               | Organize • New folder                                                                                                    | * O Sanci Planop  |      |
| Tinin<br>Tinin<br>Tinin<br>Tinin<br>Tinin<br>Tinin                  | CALIFORM NAME INCIDENT CONTR OF THESE CARIFY POCKAMINA<br>Minister Contractions and the contract CONTRO IS Band Contra Trapping The Virgingen's House<br>by the Stare of Contract United Stare Contract Contract Contract Contract Contract<br>Start Contract, Contract Contract Contract Contract Contract Contract Contract<br>(Start Contract, Contract Contract Contract Contract Contract Contract Contract<br>(Start Contract, Contract Contract Contract Contract Contract Contract Contract<br>(Start Contract, Contract Contract Contract Contract Contract Contract Contract<br>(Start Contract, Contract Contract Contract Contract Contract Contract Contract<br>(Start Contract, Contract Contract Contract Contract Contract Contract Contract<br>(Start Contract, Contract Contract Contract Contract Contract Contract Contract<br>(Start Contract, Contract Contract Contract Contract Contract Contract Contract<br>(Start Contract, Contract Contract Contract Contract Contract Contract Contract<br>(Start Contract, Contract Contract Contract Contract Contract Contract Contract<br>(Start Contract, Contract Contract Contract Contract Contract Contract Contract<br>(Start Contract, Contract Contract Contrel Contract Contract Contract Contract Contract Contrac |                    | A Mar Televise Access of the Access of the Access of | s Size            | Canc |

#### الخطوة 2

حدد موقع إقرارات مقدم الطلب على جهازك وافتح الملف من هناك. سيفتح إقرار مقدم الطلب الخاص بك في صورة ملف بتنسيق PDF.

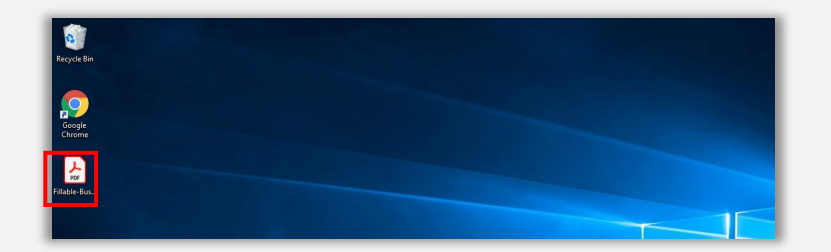

#### الخطوة 3

أكمل إقرارات مقدم الطلب من خلال إدخال الأحرف الأولى من اسمك بجانب جميع البنود الصحيحة، وتوقيعك وبيانات مشروعك في الصفحة الأخيرة.

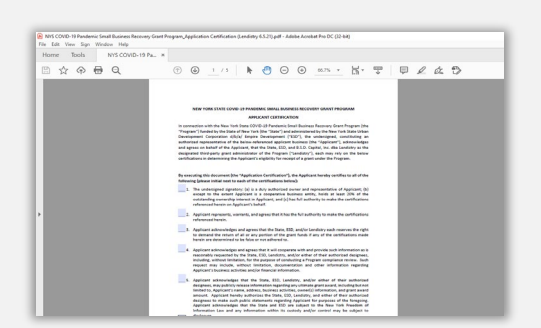

#### الخطوة 4

بعد إكمال إقرارات مقدم الطلب، احفظ الملفات مرة أخرى بالانتقال إلى Save < File أو الضغط على CTRL+S على لوحة المفاتيح لديك لحفظ إقرار مقدم الطلب الخاص بك الذي تم تنفيذه بالكامل.

#### الخطوة 5

قم بتحميل إقرارات مقدم الطلب المكتمل في صورة ملف بتنسيق PDF في البوابة أثناء عملية تقديم الطلب.

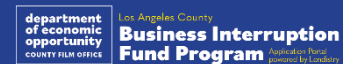

## كيفية إكمال إقرارات مقدم الطلب الخاصة بك يدويًا

#### الخطوة 1

اطبع إقرارات مقدم الطلب من خلال النقر على أيقونة الطابعة 🖶.

| S CRG-Extension-Business-Certific: X +                                                                                       | • - • ×           |
|----------------------------------------------------------------------------------------------------|-------------------|
| C A https://careliefgrant.com/wp-content/uploads/2021/03/CRG-Extension-Business-Certifications-for-profit-FINAL-FIIIable.pdf | 🖈 🕝 🌲 🕕 (Update 🔅 |
| = CRG-Extension-Business-Certifications-for-profit FINAL-Fillable.pdf 1 / 4   - 100% +   🗄 🛇                                 | ± 👼 :             |
|                                                                                                    |                   |
|                                                                                                    |                   |

#### الخطوة 2

قم بتعبئة إقرارات مقدم الطلب باستخدام قلم غامق وكتابة واضحة بخط اليد.

#### الخطوة 3

بعد إكمال إقرارات مقدم الطلب، احفظ الملفات مرة أخرى بالانتقال إلى Save < File أو الضغط على CTRL+S على لوحة المفاتيح لديك لحفظ إقرارات مقدم الطلب الخاصة بك، والتي تم تنفيذها بالكامل.

#### الخطوة 4

قم بتحميل إقرارات مقدم الطلب المكتمل في صورة ملفات بتنسيق PDF في البوابة أثناء عملية تقديم الطلب.

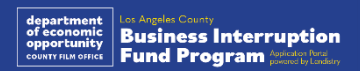

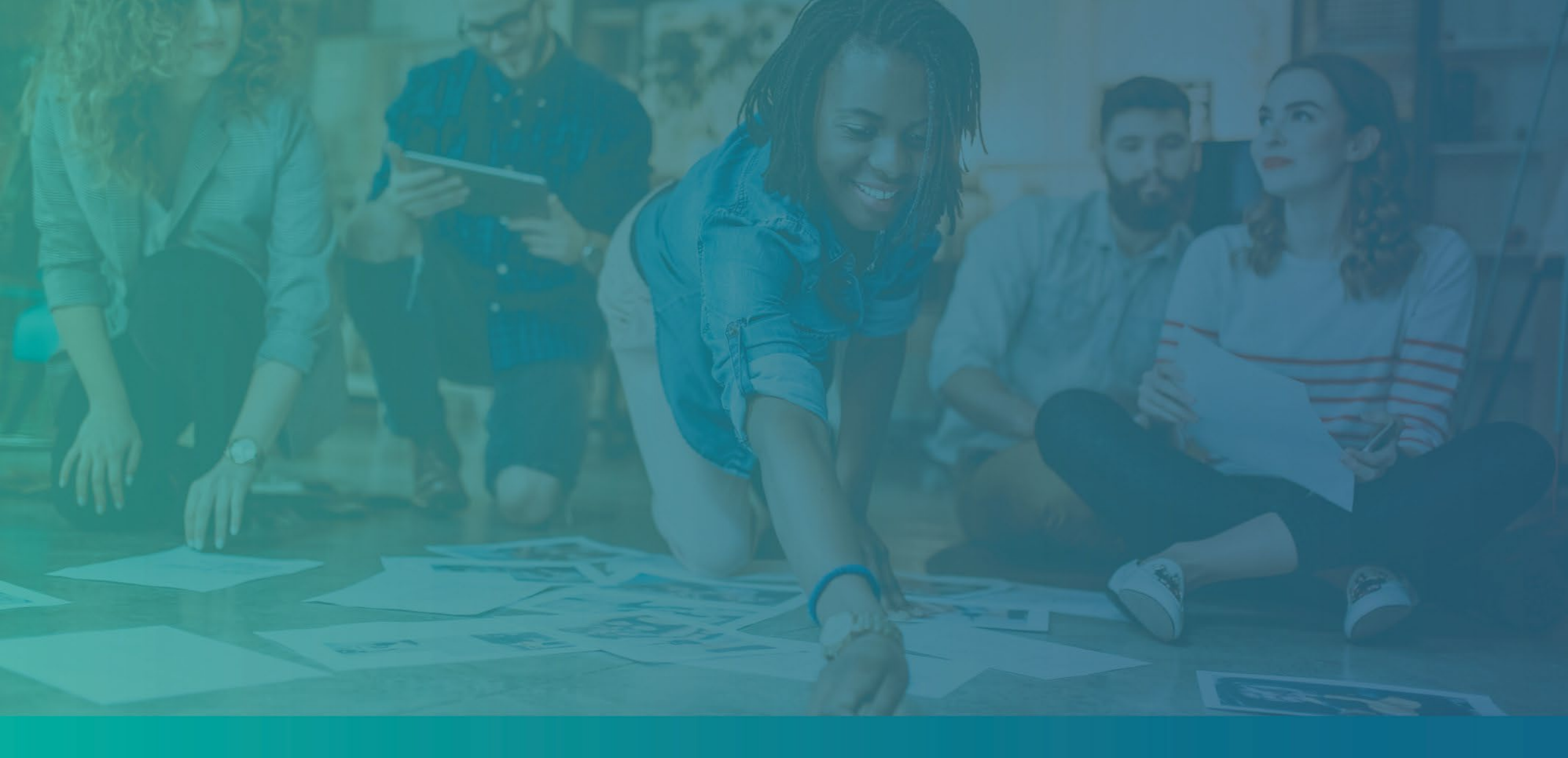

أمثلة على المستندات المطلوبة

| A      | Principal business or professi                                                  | ion, inc           | ng product or service (see ins    | stru   | ctions)                             | B Enter   | code tr<br>▶   | om inst  | tructions     |
|--------|---------------------------------------------------------------------------------|--------------------|-----------------------------------|--------|-------------------------------------|-----------|----------------|----------|---------------|
| c      | Business name. If no separat                                                    | e busin            | name, leave blank.                |        |                                     | D Emplo   | yer ID I       | xmber    | (EIN) (see in |
| E      | Business address (including                                                     | suite or           | em no.) 🕨                         |        |                                     |           |                |          |               |
|        | City, town or post office, stat                                                 | e, and             | code                              | _      |                                     |           |                |          |               |
| F      | Accounting method: (1)                                                          | Cas                | (2) Accrual (3)                   | _0     | ther (specify) >                    |           |                |          | Vee C         |
| н      | If you started or acquired this                                                 | e in m             | during 2020, check here           | ng a   | 0207 II NO, See Instructions for II | nik on io | 1948           | ĕ⊢       | ]             |
| ï      | Did you make any payments                                                       | in 2020            | at would require you to file For  | hml    | s) 10997 See instructions           | 1.1       |                | . 0      | Yes [         |
| J      | If "Yes," did you or will you fi                                                | le requi           | Form(s) 1099?                     |        |                                     |           |                | . 🖸      | Yes [         |
| Part   | Income                                                                          |                    |                                   | _      |                                     |           |                |          |               |
| 1      | Gross receipts or sales. See                                                    | instruct           | s for line 1 and check the box    | x if 1 | his income was reported to you on   |           |                |          |               |
| ,      | Returns and allowances                                                          | empio              | Dox on that form was check        | 100    |                                     | 2         |                |          |               |
| 3      | Subtract line 2 from line 1                                                     |                    |                                   |        |                                     | 3         |                |          |               |
| 4      | Cost of goods sold (from line                                                   | 42)                |                                   |        |                                     | 4         |                |          |               |
| 5      | Gross profit. Subtract line 4                                                   | from li            | 3                                 |        |                                     | 5         | _              | _        |               |
| 6      | Other income, including fede                                                    | ral and            | te gasoline or fuel tax credit o  | or re  | fund (see instructions)             | 6         |                |          |               |
| 7      | Gross income. Add lines 5                                                       | and 6              |                                   |        | <u> </u>                            | 7         |                |          |               |
| Part   | Expenses. Enter exp                                                             | enses              | r business use of your no         | omi    | e only on line 30.                  | 1.0       |                |          |               |
| 8      | Advertising                                                                     | 8                  | 18                                |        | Office expense (see instructions)   | 18        |                |          |               |
| 9      | Car and truck expenses (see<br>instructions)                                    |                    | 20                                |        | Person and pron-sharing parts .     | 19        |                |          |               |
| 10     | Commissions and fees                                                            | 10                 |                                   |        | Vehicles machinery and environment  | 20.       |                |          |               |
| 11     | Contract labor (see instructions)                                               | 11                 |                                   | ь      | Other business property             | 206       |                |          |               |
| 12     | Depletion                                                                       | 12                 | 21                                |        | Repairs and maintenance             | 21        |                |          |               |
| 13     | Depreciation and section 179                                                    |                    | 22                                |        | Supplies (not included in Part III) | 22        |                |          |               |
|        | expense deduction (not<br>included in Part III) (see                            |                    | 23                                | 8      | Taxes and licenses                  | 23        |                |          |               |
|        | instructions).                                                                  | 13                 | 24                                |        | Travel and meals:                   | 1000      |                |          |               |
| 14     | Employee benefit programs                                                       |                    |                                   | а      | Travel                              | 24a       |                |          |               |
|        | (other than on line 19) .                                                       | 14                 |                                   | ь      | Deductible meals (see               |           |                |          |               |
| 15     | Insurance (other than health)                                                   | 15                 |                                   |        | instructions)                       | 24b       |                |          |               |
| 16     | Interest (see instructions):                                                    | 100000             | 25                                |        | Utilities                           | 25        |                |          |               |
|        | Mortgage (paid to banks, etc.)                                                  | 168                | 20                                |        | wages (less employment credits) .   | 26        |                |          |               |
|        | Uther                                                                           | 160                | 2/                                |        | Other expenses (from line 48)       | 278       | STREET.        | 10101    | 010101010     |
| 28     | Total expenses before exce                                                      | nees fo            | einers use of home. Add line      | D 10   | through 27a                         | 2/0       | and the second | 19109109 | anyanyanyany  |
| 29     | Tentative profit or (loss). Sub                                                 | tract lid          | R from line 7                     |        | anoografia                          | 29        |                |          |               |
| 30     | Expenses for business use                                                       | of your            | me. Do not report these exp       | pen    | ses elsewhere. Attach Form 8829     | -         |                |          |               |
|        | unless using the simplified m                                                   | ethod.             | instructions.                     |        |                                     |           |                |          |               |
|        | Simplified method filers on                                                     | y: Ente            | e total square footage of (a) y   | our    | home:                               |           |                |          |               |
|        | and (b) the part of your home                                                   | used f             | usiness:                          |        | . Use the Simplified                |           |                |          |               |
|        | Method Worksheet in the inst                                                    | truction           | figure the amount to enter or     | in li  | не 30                               | 30        |                | _        |               |
| 31     | Net profit or (loss). Subtrac                                                   | t line 3           | om line 29.                       |        |                                     |           |                |          |               |
|        | <ul> <li>If a profit, enter on both \$<br/>checked the box on line 1</li> </ul> | ichedu<br>le insta | Form 1040), line 3, and or        | n S    | chedule SE, line 2. (If you         | 31        |                |          |               |
|        | <ul> <li>If a loss, you must on to if</li> </ul>                                | ne 32              | oney, colates and duets, emer     | . ur   |                                     |           |                |          |               |
| 32     | If you have a loss, check the                                                   | box the            | escribes your investment in th    | his i  | activity. See instructions.         |           |                |          |               |
|        | . If you checked 32a anter                                                      | the los            | n both Schedule 1 (Form 10        | 040    | line 3, and on Schedule             |           |                |          |               |
|        | SE, line 2. (If you checked the                                                 | box or             | e 1, see the line 31 instructions | s). (  | istates and trusts, enter on        | 32a [     | ] All          | investr  | ment is at    |
|        | Form 1041, line 3.                                                              |                    |                                   |        |                                     | 32b (     | ] Sor          | ne invi  | estment is    |
|        | <ul> <li>If you checked 32b, you m</li> </ul>                                   | ust att            | Form 6198. Your loss may be       | e lir  | nited.                              |           |                | un.      |               |
| For Pa | perwork Reduction Act Noti                                                      | ce, see            | e separate instructions.          |        | Cat. No. 11334P                     |           | Sched          | ule C (  | Form 104      |

Profit or Loss From Business

OMB No. 1545-0074

SCHEDULE C

| Form           | 1 Ut        | 55                                       | U.S. P                                            | teturn or Partners                                                                                                    | np incon            | ie                                                      |                                                                                                    | UNID               | 40. 1040-0123           |
|----------------|-------------|------------------------------------------|---------------------------------------------------|----------------------------------------------------------------------------------------------------|---------------------|---------------------------------------------------------|----------------------------------------------------------------------------------------------------|--------------------|-------------------------|
| Departr        | ment of the | For one Treasury Service                 | alendar year 2022, or tax ye<br>Go to www.irs.go  | ear beginning<br>ov/Form1065 for instructions a                                                                                                    | 2022, ending        | nformation.                                             | 20 .                                                                                                    | 2                  | 022                     |
| A Princ        | cipel busi  | ness activity                            | Name of partnership                               |                                                                                                    |                     |                                                         |                                                                                                    | D Employ           | er identification numbe |
| <b>B</b> Princ | sipel prod  | act or service Type                      | Number, street, and room                          | n or suite no. If a P.O. box, see instr                                                                                                    | ictions.            |                                                         | _                                                                                                    | E Date             | business started        |
| C Busi         | inesa co    | de number Print                          | t City or town, state or pro                      | vince, country, and ZIP or foreign po                                                                                                    | stal code           |                                                         | _                                                                                                    | F Total<br>(see in | assets<br>structions)   |
|                |             |                                          |                                                   |                                                                                                    |                     |                                                         |                                                                                                    | s                  |                         |
| G CH           | heck ap     | plicable boxes:                          | (1) Initial return                                | (2) 🗌 Final return (3) 🗌 Na                                                                                                    | me change (         | 4) 🗌 Address o                                          | hange                                                                                                    | (5) 🗌 A            | mended return           |
| H Ch           | heck ap     | counting method:                         | (1) 🗌 Cash                                        | (2) Accrual (3) Ot                                                                                                    | er (specify):       |                                                         |                                                                                                    |                    |                         |
| I No           | umber o     | of Schedules K-1                         | . Attach one for each pers                        | son who was a partner at any tir                                                                                                    | ne during the ta    | kk year:                                                |                                                                                                    |                    |                         |
| J Cł           | heck if S   | Schedules C and                          | M-3 are attached                                  |                                                                                                    |                     |                                                         |                                                                                                    |                    |                         |
| K Ch           | heck if p   | artnership: (1)                          | Aggregated activities for                         | or section 465 at-risk purposes                                                                                                    | (2) Grouped         | activities for set                                      | tion 469                                                                                                    | passive a          | activity purposes       |
| Caut           | ion: inc    | Suce only track                          | e or business income a                            | and expenses on lines 1a thr                                                                                                    | ougn 22 belo        | w. See instruc                                          | tions for                                                                                                    | more in            | irormation.             |
| - 1            | 18          | Beturns and al                           | lowancer                                          |                                                                                                    | · · · ·   4         | a                                                       | _                                                                                                    |                    |                         |
| - 1            |             | Balance Subt                             | ract line 1b from line 1:                         |                                                                                                    | <del></del>         | <u> </u>                                                |                                                                                                    | 1c                 |                         |
|                | 2           | Cost of goods                            | sold (attach Form 112                             | (5-A)                                                                                                    |                     |                                                         |                                                                                                    | 2                  |                         |
| Ĕ              | 3           | Gross profit. S                          | ubtract line 2 from line                          | 10                                                                                                    |                     | 1.1.1.1                                                 |                                                                                                    | 3                  |                         |
| 2              | 4           | Ordinary incon                           | me (loss) from other pa                           | rtnerships, estates, and trus                                                                                                    | is (attach stat     | ement)                                                  | E                                                                                                    | 4                  |                         |
| -              | 5           | Net farm profit                          | t (loss) (attach Schedul                          | e F (Form 1040))                                                                                                    |                     | 2112 2112                                               | 2 12                                                                                                    | 5                  |                         |
| - 1            | 6           | Net gain (loss)                          | from Form 4797, Part                              | II, line 17 (attach Form 4797                                                                                                    |                     | $(x_1, x_2, \dots, x_{n-1}) \in \mathbb{R}$             | L                                                                                                    | 6                  |                         |
| - 1            | 7           | Other income                             | (loss) (attach statemen                           | d)                                                                                                    |                     | 12.2.2.2.2                                              | L                                                                                                    | 7                  |                         |
| _              | 8           | Total income                             | (loss). Combine lines                             | 3 through 7                                                                                                    |                     |                                                         |                                                                                                    | 8                  |                         |
| *              | 9           | Salaries and w                           | vages (other than to pa                           | rtners) (less employment cre                                                                                                    | dits)               |                                                         | 2 G 📙                                                                                                    | 9                  |                         |
| ator           | 10          | Guaranteed pa                            | ayments to partners .                             |                                                                                                    |                     |                                                         | <                                                                                                    | 10                 |                         |
| 1              | 12          | Repairs and m<br>Red debte               | antenance                                         |                                                                                                    |                     |                                                         | · ·                                                                                                    | 12                 |                         |
| 100            | 13          | Bent                                     |                                                   |                                                                                                    |                     |                                                         | - H                                                                                                    | 13                 |                         |
| £.             | 14          | Taxes and lice                           | nses                                              |                                                                                                    |                     |                                                         |                                                                                                    | 14                 |                         |
| 4              | 15          | Interest (see in                         | structions)                                       |                                                                                                    |                     |                                                         |                                                                                                    | 15                 |                         |
| 8              | 16a         | Depreciation (i                          | if required, attach Form                          | n 4562)                                                                                                    | 16                  | ia                                                      |                                                                                                    |                    |                         |
| å              | b           | Less deprecial                           | tion reported on Form                             | 1125-A and elsewhere on re                                                                                                    | turn . 16           | ib                                                      | 1                                                                                                    | 6c                 |                         |
| 5              | 17          | Depletion (Do                            | not deduct oil and ga                             | as depletion.)                                                                                                    |                     | < < < >                                                 | - e - 2                                                                                                    | 17                 |                         |
| ct             | 18          | Retirement pla                           | ins, etc                                          | ** ** ** ** *                                                                                                    |                     | 2.2.2.2.2                                               | - n   -                                                                                                    | 18                 |                         |
| di la          | 19          | Employee ben                             | efit programs                                     | $\mathcal{L} \supset \mathcal{L} \supset $ |                     | $\mathcal{L} = \mathcal{L} = \mathcal{L} = \mathcal{L}$ | <ul> <li></li></ul> <li> <li><td>19</td><td></td></li></li> | 19                 |                         |
| ă              | 20          | Other deductio                           | ons (attach statement)                            | a contract of the second state of the second state of the second s                                                                                                    |                     |                                                         | - E                                                                                                    | 20                 |                         |
| _              | 21          | Ordinana busi                            | one. Add the amounts                              | shown in the far right colum                                                                                                    | n for lines 9 t     | mougn 20 .                                              |                                                                                                    | 22                 |                         |
|                | 23          | Interest due un                          | ness income (1088). 5                             | thod - completed long-term                                                                                                    | contracts (att      | ach Form 869                                            | 7                                                                                                    | 23                 |                         |
| ent            | 24          | Interest due un                          | nder the look-back me                             | thod-income forecast meth                                                                                                    | od (attach Fo       | rm 8866) .                                              | 11 H                                                                                                    | 24                 |                         |
| ξ              | 25          | BBA AAR imp                              | uted underpayment (se                             | e instructions)                                                                                                    |                     |                                                         | . 1                                                                                                    | 25                 |                         |
| Pa             | 26          | Other taxes (se                          | ee instructions)                                  |                                                                                                    |                     | 10.10                                                   |                                                                                                    | 26                 |                         |
| P              | 27          | Total balance                            | due. Add lines 23 thro                            | ough 26                                                                                                    |                     | $c \ge -c \ge -$                                        |                                                                                                    | 27                 |                         |
| a              | 28          | Payment (see                             | instructions)                                     |                                                                                                    |                     | 12.1.1                                                  | - 3                                                                                                    | 28                 |                         |
| a l            | 29          | Amount owed                              | 1. If line 28 is smaller th                       | nan line 27, enter amount ow                                                                                                    | ed                  | $x \to -x \to -$                                        | · · 🛓                                                                                                    | 29                 |                         |
|                | 30          | Overpayment                              | . If line 28 is larger that                       | n ine 27, enter overpayment                                                                                                    |                     | · · · ·                                                 |                                                                                                    | 30                 | of my branch *          |
| Sigr<br>Here   | n<br>e      | and belief, it is tr<br>which preparer h | ue, correct, and complete. D<br>as any knowledge. | e examined the relation including ac<br>lociaration of preparer (other than p                                                                                                    | artner or limited I | ability company n                                       | May 1                                                                                                    | based or           | scuss this return       |
|                |             | Signature of pa                          | rtner or limited liability cornor                 | any member                                                                                                    | Date                |                                                         | See in                                                                                                    | structions.        | Yes No                  |
| Paid           | 1           | Print/Type prepar                        | ner's name                                        | Preparer's signature                                                                                                    |                     | Date                                                    | Check<br>self-err                                                                                                    | if ployed          | PTIN                    |
| rep            | barer       | Firm's name                              |                                                   |                                                                                                    |                     |                                                         | Firm's B                                                                                                    | IN                 |                         |
| Use            | Only        | Erm's address                            |                                                   |                                                                                                    |                     |                                                         | Phone r                                                                                                    |                    |                         |

نموذج مصلحة ضريبة الدخل رقم 1065

| Forn<br>Depa | rtment of              | by Tressury<br>the Tressury<br>is General and the latest information                       |     | 20   | 201                       |
|--------------|------------------------|--------------------------------------------------------------------------------------------|-----|------|---------------------------|
| AC           | heck if                | Name                                                                                       | в   | Em   | ployer identification nu  |
| 1a C         | onsolida               | ted return                                                                                 |     |      |                           |
| bL           | fe/nonlif              | e consoli-<br>OB<br>Number, street, and room or suite no. If a P.O. box, see instructions. | CI  | Date | incorporated              |
| • d          | sted retu<br>arronal I |                                                                                            |     |      |                           |
| 16           | ttach Sc               | h. PH) City or town, state or province, country, and ZIP or foreign postal code            | D   | Tota | I assets (see instruction |
| 3 P          | e lanomi e             | ervice corp.                                                                               |     |      | s                         |
| 4 5          | thedule 7              | 4-3 attached E Check if: (1) Initial return (2) Final return (3) Name change               | (4) |      | Address change            |
| _            | 1a                     | Gross receipts or sales                                                                    |     |      |                           |
|              | b                      | Returns and allowances                                                                     |     |      |                           |
|              | c                      | Balance. Subtract line 1b from line 1a                                                     |     |      | 1c                        |
|              | 2                      | Cost of goods sold (attach Form 1125-A)                                                    |     |      | 2                         |
|              | 3                      | Gross profit. Subtract line 2 from line 1c                                                 |     |      | 3                         |
| 2            | 4                      | Dividends and inclusions (Schedule C, line 23)                                             |     |      | 4                         |
| 5            | 5                      | Interest                                                                                   |     |      | 5                         |
| Ē            | 6                      | Gross rents                                                                                |     |      | 6                         |
|              | 7                      | Gross royalties                                                                            |     |      | 7                         |
|              | 8                      | Capital gain net income (attach Schedule D (Form 1120))                                    |     |      | 8                         |
|              | 9                      | Net gain or (loss) from Form 4797, Part II, line 17 (attach Form 4797)                     |     |      | 9                         |
|              | 10                     | Other income (see instructions-attach statement)                                           |     |      | 10                        |
| _            | 11                     | Total income. Add lines 3 through 10                                                       |     | ۲    | 11                        |
| 2            | 12                     | Compensation of officers (see instructions-attach Form 1125-E)                             |     | ►    | 12                        |
| ü            | 13                     | Salaries and wages (less employment credits)                                               |     |      | 13                        |
| lot,         | 14                     | Repairs and maintenance                                                                    |     |      | 14                        |
| g            | 15                     | Bad debts                                                                                  |     |      | 15                        |
| P            | 16                     | Rents                                                                                      |     |      | 16                        |
| 8            | 17                     | Taxes and licenses                                                                         |     |      | 17                        |
| ő.           | 18                     | Interest (see instructions)                                                                |     |      | 18                        |

مثال: الإقرارات الضريبية الفيدرالية

نموذج مصلحة ضريبة الدخل رقم 1120

مثال: الإيداع الرسمي للملف لدى مكتب وزير خارجية ولاية كاليفورنيا أو البلدية المحلية

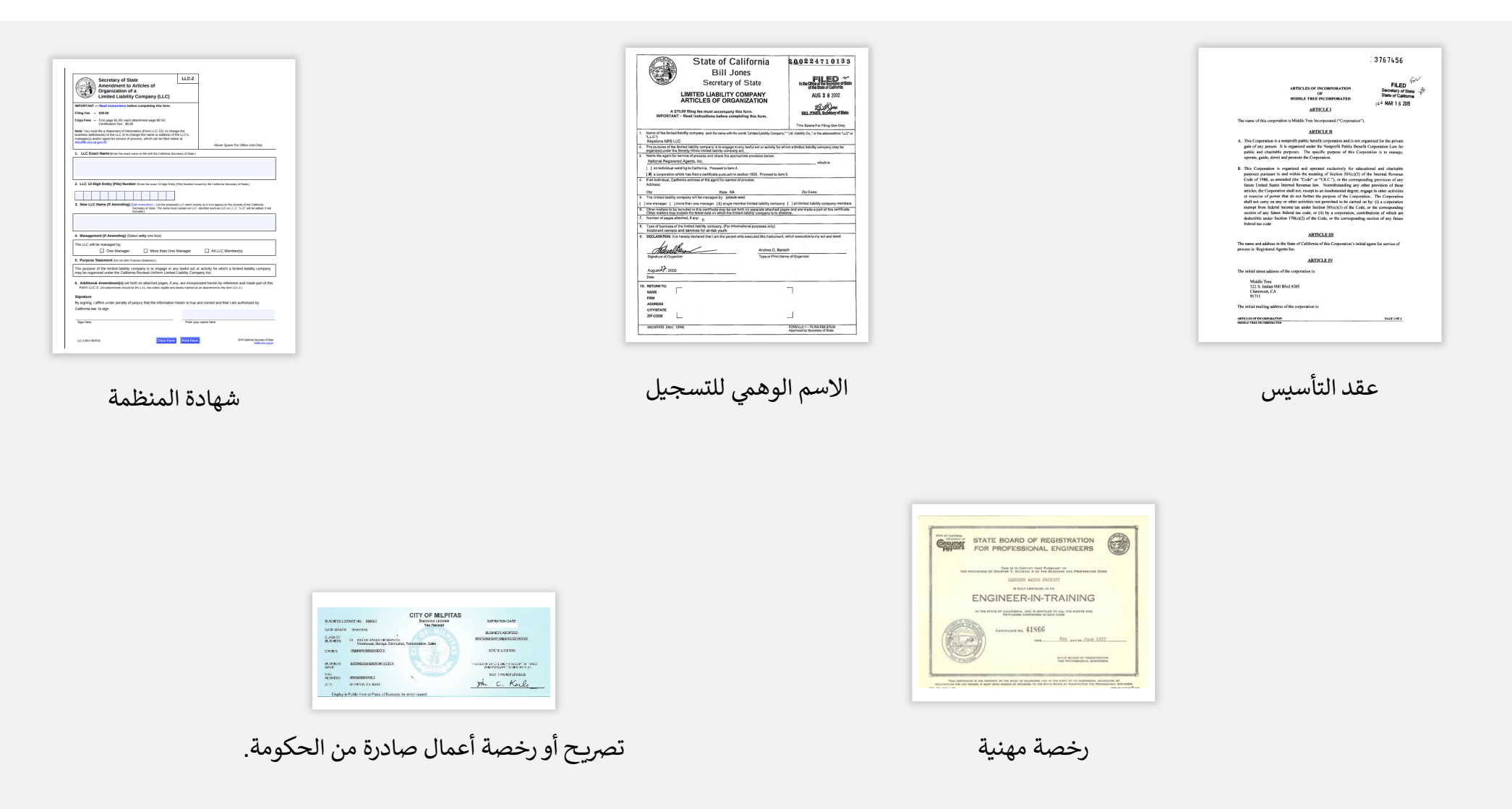

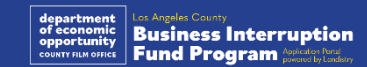

## مثال: بطاقة هوية مزودة بصورة وصادرة عن جهة حكومية

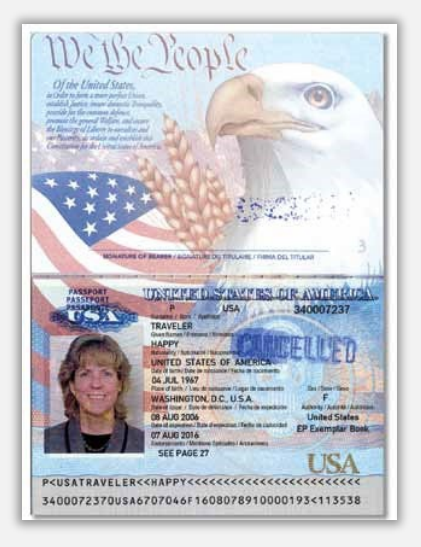

جواز سفر أمريكي

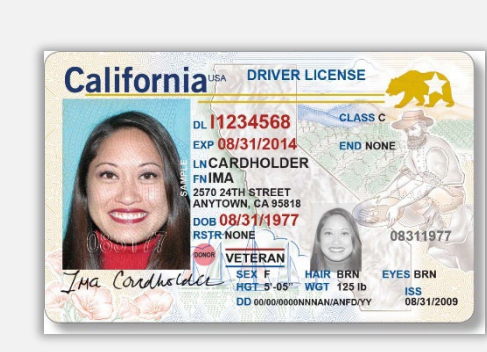

رخصة القيادة

**Foreign Matricula Card** 

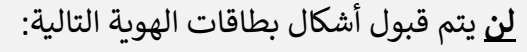

- بطاقات الهوية المنتهية الصلاحية
  - تصاريح الحافلات
  - بطاقات الهوية المدرسية
  - بطاقات الهوية النقابية
    - الشارات الوظيفية
    - بطاقات المكتبة

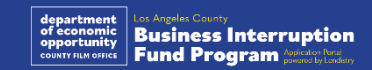

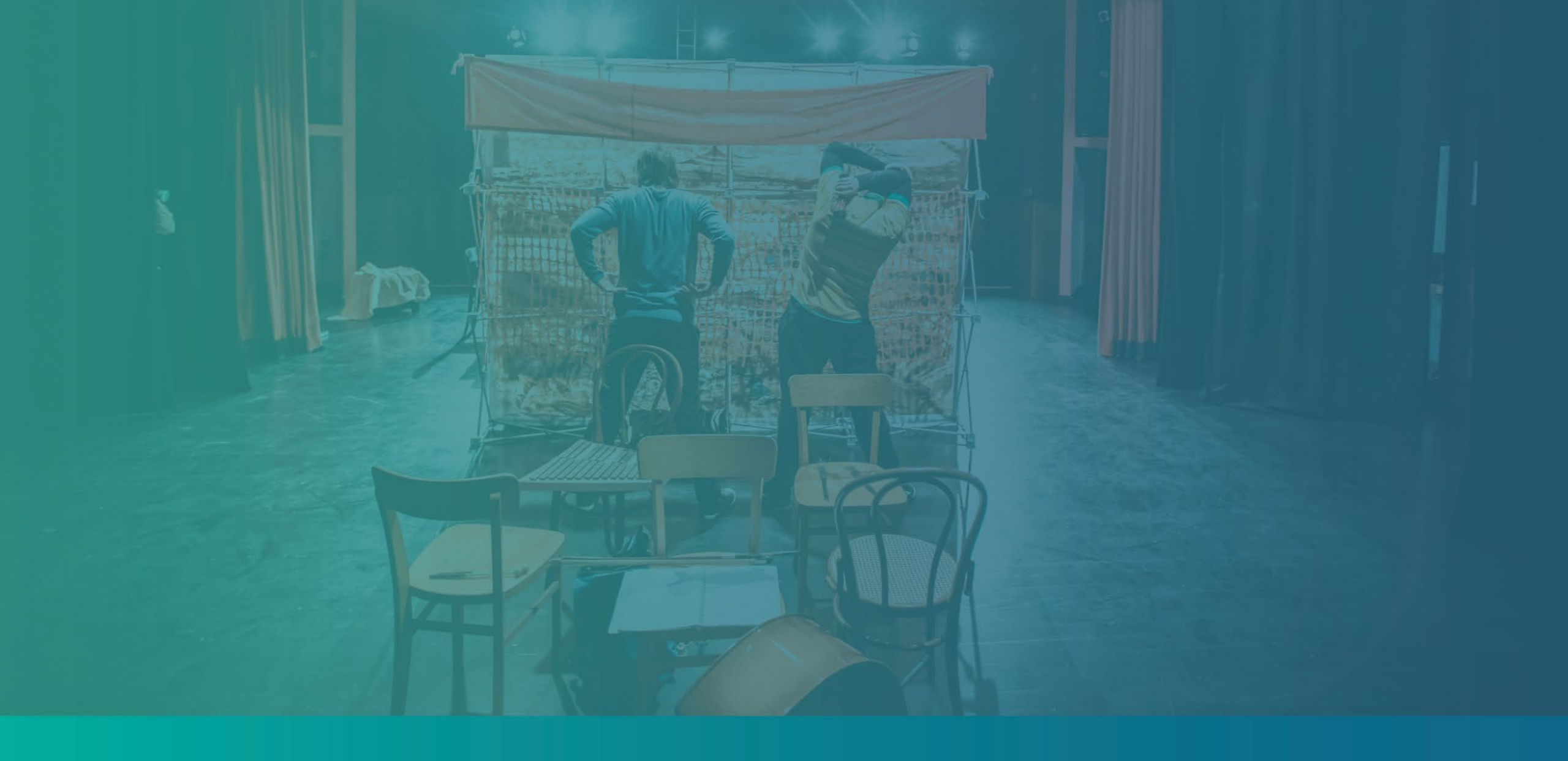

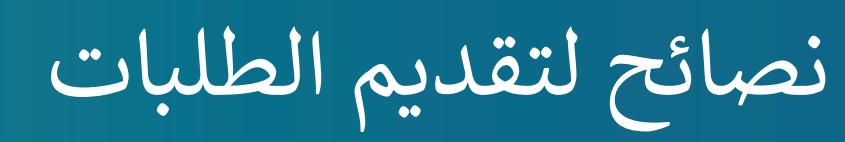

## النصيحة (1): استخدم عنوان بريد إلكتروني صالحًا

يرجى التأكد من أنك تستخدم عنوان بريد إلكتروني صالحًا وأنه مكتوب بشكل صحيح في الطلب. • سيتم إرسال التحديثات والإرشادات الإضافية لطلبك إلى عنوان البريد الإلكتروني الذي تقدمه. لا يمكن التعرف على عناوين بريد إلكتروني معينة في نظام Lendistry وقد يتسبب ذلك في تأخيرات في التواصل فيما يتعلق بطلبك.

إذا كنت قد استخدمت عنوان بريد إلكتروني غير صحيح أو غير صالح في طلبك، فيرجى الاتصال بمركز الاتصال لدينا على الرقم 1173-984 (888)، من الاثنين إلى الجمعة في الفترة من الساعة 7:00 صباحًا - 7:00 مساءً بتوقيت المحيط الهادئ، لتحديث معلوماتك.

لا تقدم طلبًا جديدًا. قد يتم الكشف عن تقديم طلبات متعددة على أنه احتيال محتمل ويؤدي إلى تعطيل عملية مراجعة طلبك.

#### عناوين البريد الإلكتروني غير صالحة

لن تُقبَل عناوين البريد الإلكتروني التالية أو لن يتم التعرف عليها في نظامنا:

عناوين البريد الإلكتروني التي تبدأ بـ @info مثال: info@mycompany.com

عناوين البريد الإلكتروني *المنتهية* بـ contact.com@أو noreply.com@ مثال: mycompany@contact.com مثال: mycompany@noreply.com

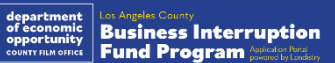

## النصيحة (2): قم بتجهيز مستنداتك بتنسيق PDF

**يجب تحميل جميع المستندات المطلوبة على البوابة بتنسيق PDF فقط**. يجب أن تكون المستندات واضحة وبمحاذاة مستقيمة ولا تحتوي على خلفيات مزعجة عند تحميلها.

ملاحظات مهمة بشأن تحميل المستندات:

- 1. يجب تقديم جميع المستندات بتنسيق PDF (يمكن تقديم بطاقة هوية حكومية بصيغة PDF أو JPEG).
  - يجب أن يكون حجم الملف أقل من 15 ميجابايت.
  - ٤. لا يمكن أن يحتوي اسم الملف على أي أحرف خاصة (!@#\$%^&\*()\_+).
    - إذا كان الملف الخاص بك محميًا بكلمة مرور، فستحتاج إلى إدخاله.

**أليس لديك ماسح ضوئي؟** نوصي بتنزيل واستخدام تطبيق مسح مجاني على الهاتف المحمول.

> **Genius Scan** | <u>انقر هنا للتنزيل</u> Apple | <u>انقر هنا للتنزيل</u>

Adobe Scan | <u>انقر هنا للتنزيل</u> Apple | <u>انقر هنا للتنزيل</u> Android | <u>انقر هنا للتنزيل</u>

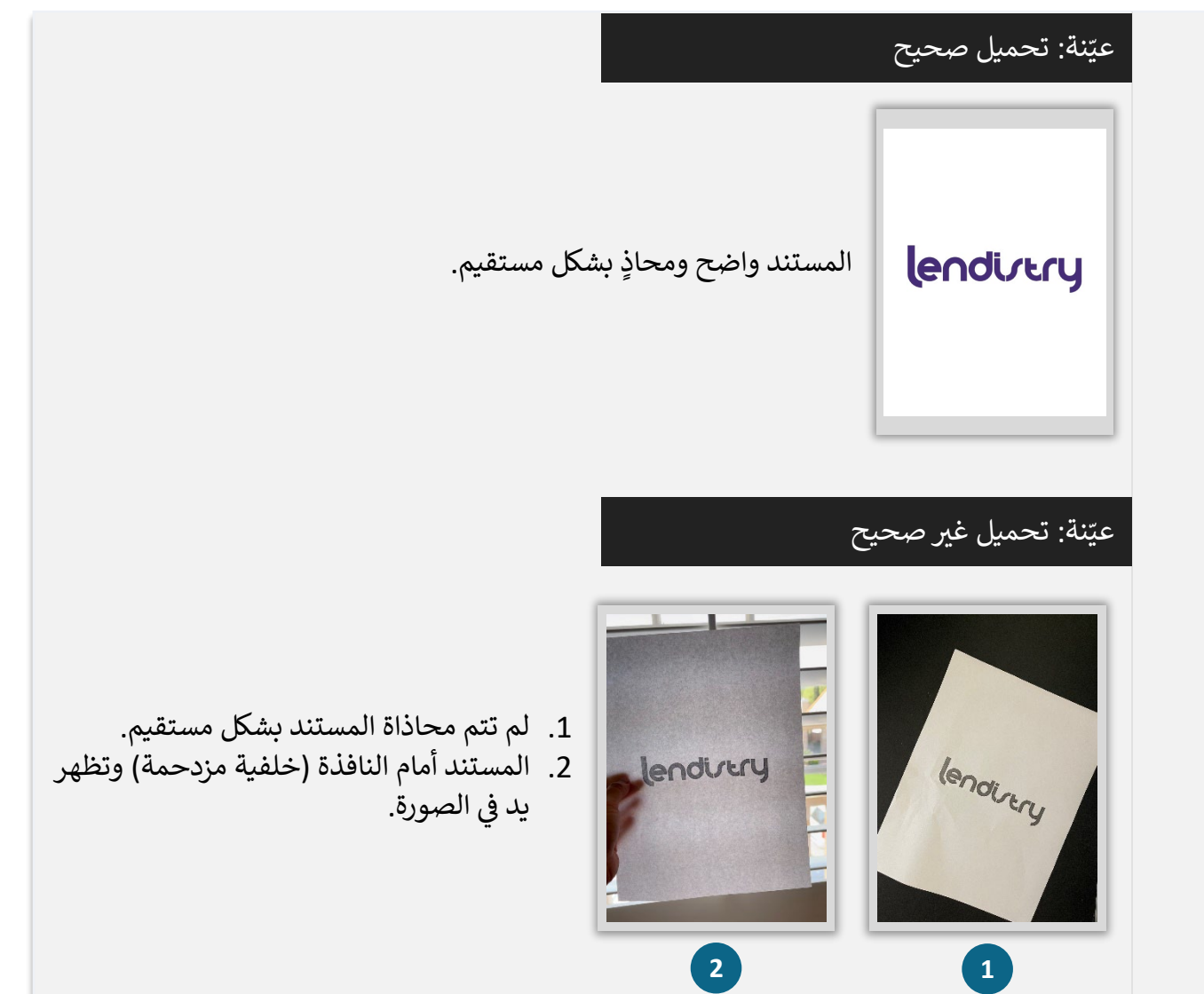

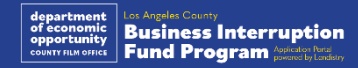

## النصيحة (3): راجع أفضل الممارسات لإكمال Persona بشكل ناجح

#### ما هو Persona؟

Persona هي منصة طرف ثالث تستخدمها Lendistry في عملية منع الاحتيال والتخفيف منه. منصة Persona تُمكِّن Lendistry من التحقق من هوية أي فرد والحماية من تزوير الهوية من خلال المقارنة التلقائية للصورة الذاتية (صورة سيلفي) للفرد بصورة الهوية الخاصة به مع التحقق من ثلاث نقاط مركِّبة بيومترية تسمح بالتعرف على الوجوه بدقة.

- سيُطلب من مقدمي الطلبات التحقق من هويتهم باستخدام Persona عن طريق تحميل صورة لبطاقة الهوية الحكومية السارية.
- تتضمن أشكال بطاقة تعريف الهوية المزودة بصورة والصادرة عن جهة حكومية ما يلي:
  - رخصة القيادة؛
  - جواز سفر أمريكي؛
  - بطاقة هوية خاصة بالولاية أو بطاقة Matricula.
- سيحتاج أيضًا مقدمو الطلبات إلى التقاط صورة ذاتية (سيلفي) باستخدام جهاز به كاميرا أمامية لإكمال التحقق من Persona.

#### أفضل الممارسات لإكمال Persona بشكل ناجح

- استخدم جهازًا ذا كاميرا أمامية. إذا كنت تعمل على طلبك على جهاز كمبيوتر محمول أو كمبيوتر لا يحتوي على كاميرا، فسيتم منحك خيار إكمال Persona باستخدام جهاز محمول في أي وقت عن طريق النقر على "متابعة على جهاز آخر" ومسح رمز الاستجابة السريعة الذي يُقدَّم لك أو طلب رابط عبر الرسائل النصية القصيرة (SMS) أو البريد الإلكتروني.
- بمجرد إكمال Persona على جهازك المحمول، ستتم إعادة توجيهك تلقائيًا إلى طلبك على جهاز الكمبيوتر المحمول أو الكمبيوتر الخاص بك.
- التقط صورة لبطاقة معرف الهوية الصادرة من الحكومة من الأمام والخلف قبل بدء Persona
   واحفظها على الجهاز الذي ستستخدمه لالتقاط صورة ذاتية (سيلفى) لتكون فعالاً.
  - ضع بطاقة معرف الهوية الصادرة من الحكومة على سطح أبيض سادة واستخدم إضاءة كافية.
    - · لا تستخدم فلاش الكاميرا حيث قد يتسبب في زيادة لمعان الصورة.
  - عند التقاط صورة ذاتية (سيلفي)، استخدم إضاءة مناسبة ووجهها نحو وجهك مع تجنب مصادر الضوء اللامع التي تصدر من خلفك.
    - قف أمام حائط أو باب سادة وتجنب الخلفيات ذات الألوان المتداخلة.
      - لا تستخدم فلاش الكاميرا حيث قد يتسبب في زيادة لمعان الصورة.

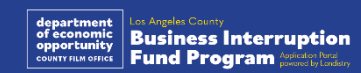

## كيفية إكمال Persona

#### الخطوة 1

انقر على "Begin Verifying (ابدأ التحقق)،" ثم حدد نوع معرف الهوية الصادر من الحكومة، والذي ستستخدمه للتحقق من هويتك.

#### Х $\times$ Upload a photo ID lendivery We require a photo of a government ID to verify We need some information to help us confirm your identity Choose 1 of the following options > By clicking the button below, you consent to Persona, our vendor, > collecting, using, and utilizing their service providers to process your biometric information to verify your identity, identify fraud, and improve Persona's platform in accordance with its Privacy Policy. Your biometric information will be stored for no more than 3 years. **Begin verifying** SECURED WITH English persona

#### الخطوة 2

حمِّل أو التقط صورة للجانب الأمامي من معرف الهوية الخاص بك. حدد "Use this File" (استخدم هذا الملف) للاستمرار. راجع الصفحة 19 للاطلاع على أفضل الممارسات الخاصة بكيفية إكمال هذه الخطوة.

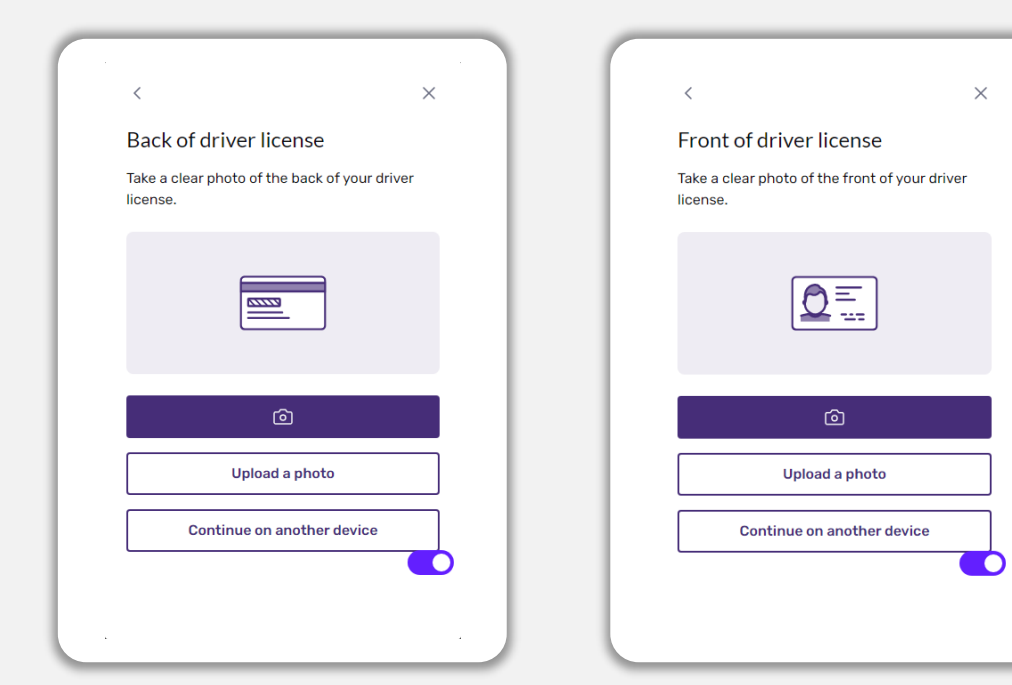

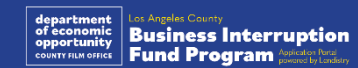

<

your identity.

Driver License

回 State ID

Passport

## كيفية إكمال Persona

#### الخطوة 3

حمّل أو التقط صورة للجانب الخلفي من معرف الهوية الخاص بك. حدد "Use this File" (استخدم 🛛 باستخدام جهاز به كاميرا أمامية، اتبع المطالبة التي تظهر على الشاشة لالتقاط صورة ذاتية (سيلفي) هذا الملف) للاستمرار. راجع <u>الصفحة 19</u> للاطلاع على أفضل الممارسات الخاصة بكيفية إكمال هذه الخطوة.

#### الخطوة 4

بالنظر للأمام، ثم إلى اليسار واليمين. راجع الصفحة 19 للاطلاع على أفضل الممارسات الخاصة بكيفية إكمال هذه الخطوة. بمجرد إكمالها، حدد "Done" (تم) وستتم إعادة توجيهك إلى التطبيق.

Thanks for verifying your identity.

Done

| <                                                                                                    | × | <                                                                                  | ×  |
|----------------------------------------------------------------------------------------------------|---|------------------------------------------------------------------------------------|----|
| Upload your file?<br>Please ensure this is the right file. If you're<br>uncertain. try uploading a new file. |   | Back of driver license<br>Take a clear photo of the back of your drive<br>license. | ≥r |
| Drivers_License_Back.pdf                                                                                     |   |                                                                                    |    |
| Use This File                                                                                                |   | â                                                                                  |    |
| Or upload a new file                                                                                         |   | Upload a photo Continue on another device                                          |    |
|                                                                                                    |   |                                                                                    |    |

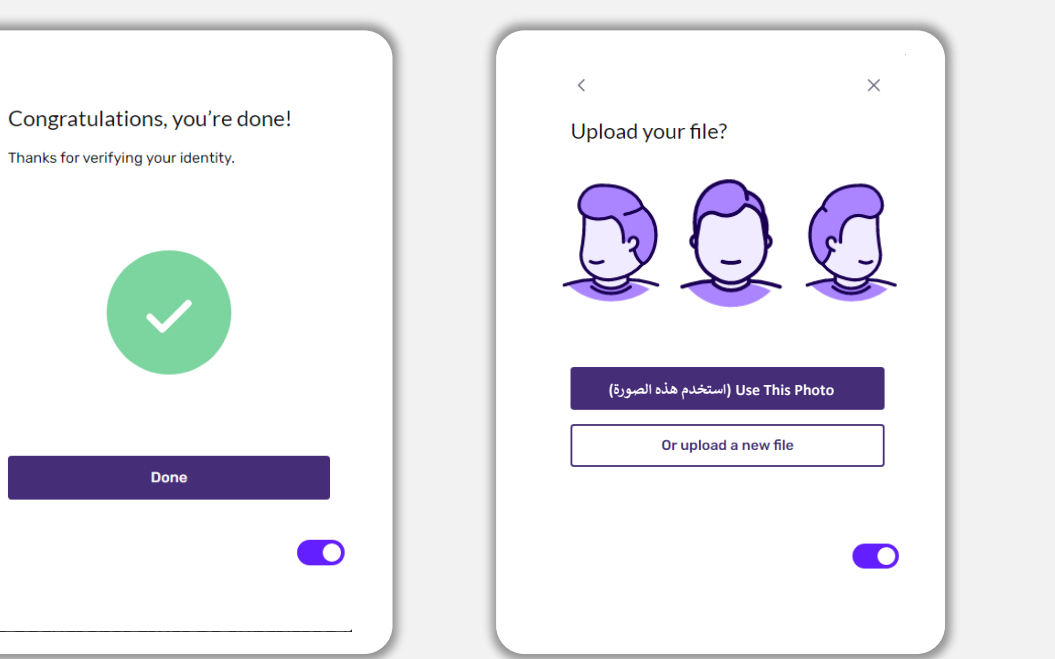

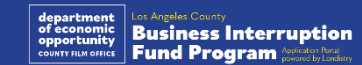

## النصيحة (4): استخدم Google Chrome

للحصول على أفضل تجربة للمستخدم، يُرجى استخدام Google Chrome طوال عملية تقديم الطلبات بأكملها.

إن بعض متصفحات الويب الأخرى قد لا تدعم واجهتنا، وقد تتسبب في حدوث أخطاء في طلبك.

إذا لم يكن لديك متصفح Google Chrome على جهازك، فيمكنك تنزيله مجانًا من /https://www.google.com/chrome.

قبل بدء عملية تقديم الطلب، يُرجى القيام بما يلي على Google Chrome:

- 1. امسح ذاكرة التخزين المؤقت
- 2. استخدم وضع التصفح المتخفي

#### امسح ذاكرة التخزين المؤقت

البيانات المخزنة مؤقتًا هي المعلومات التي تم تخزينها من موقع أو تطبيق مستخدم مسبقًا، وتُستخدم بشكل أساسي لجعل عملية التصفح أسرع من خلال الملء التلقائي لمعلوماتك. ومع ذلك، قد تشتمل البيانات المخزنة مؤقتًا أيضًا على معلومات قديمة مثل كلمات المرور القديمة أو المعلومات التي أدخلتها مسبقًا بشكل غير صحيح. وهذا قد يؤدي إلى حدوث أخطاء في طلبك وقد يؤدي إلى تصنيفه باعتباره عملية احتيال محتملة.

#### استخدم وضع التصفح المتخفي

يسمح لك وضع التصفح المتخفي بإدخال المعلومات بشكل سري ويمنع تذكر بياناتك أو تخزينها مؤقتًا.

#### عطِّل حاجب النوافذ المنبثقة

تشتمل عملية تقديم الطلبات لدينا على العديد من الرسائل المنبثقة المستخدمة للتأكد من صحة المعلومات التي تقدمها. يجب عليك تعطيل حاجب النوافذ المنبثقة على Google Chrome لرؤية هذه الرسائل.

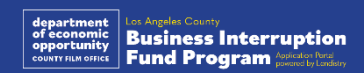

كيفية مسح ذاكرة التخزين المؤقت

#### الخطوة 1

افتح نافذة Google Chrome جديدة، واضغط فوق النقاط الثلاث في الزاوية اليمني العلوية، ثم انتقل إلى "Settings" (الإعدادات).

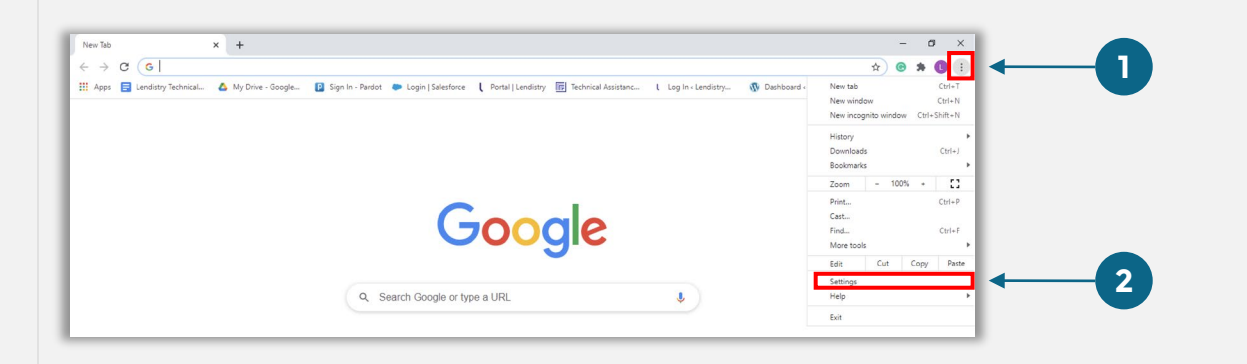

#### الخطوة 2

انتقل إلى "Privacy and Security" (الخصوصية والأمان)، ثم حدد "Clear Browsing Data" (محو بيانات التصفح).

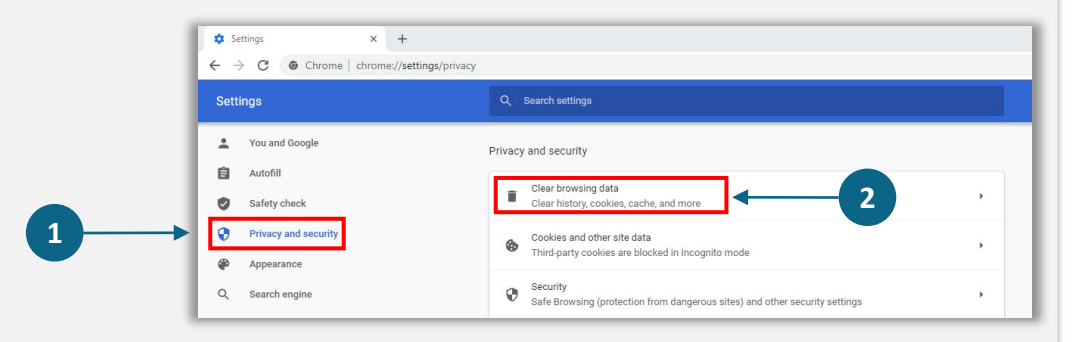

#### الخطوة 3

#### حدد "Clear Data" (محو البيانات).

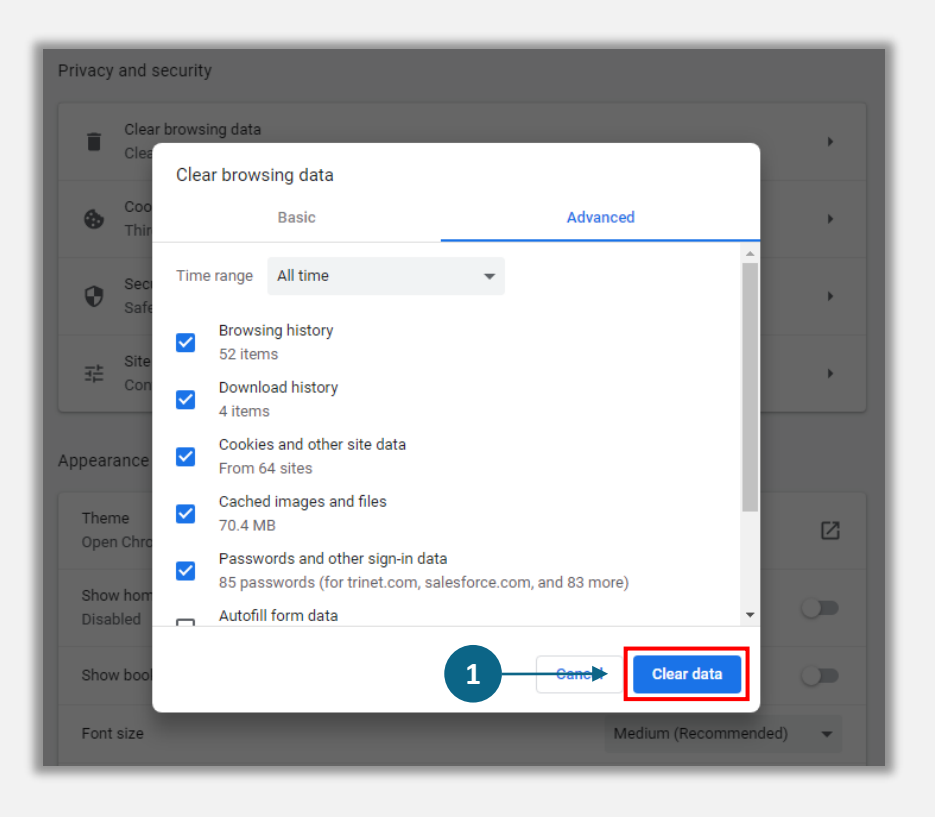

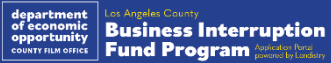

كيفية استخدام وضع التصفح المتخفى

#### الخطوة 1

انقر على النقاط الثلاث بالزاوية اليمنى العلوية من متصفح الويب، ثم حدد "New incognito window" (نافذة جديدة للتصفح المتخفي).

#### الخطوة 2

سيفتح المتصفح نافذة Google Chrome جديدة. استخدم وضع التصفح المتخفي طوال عملية تقديم الطلب.

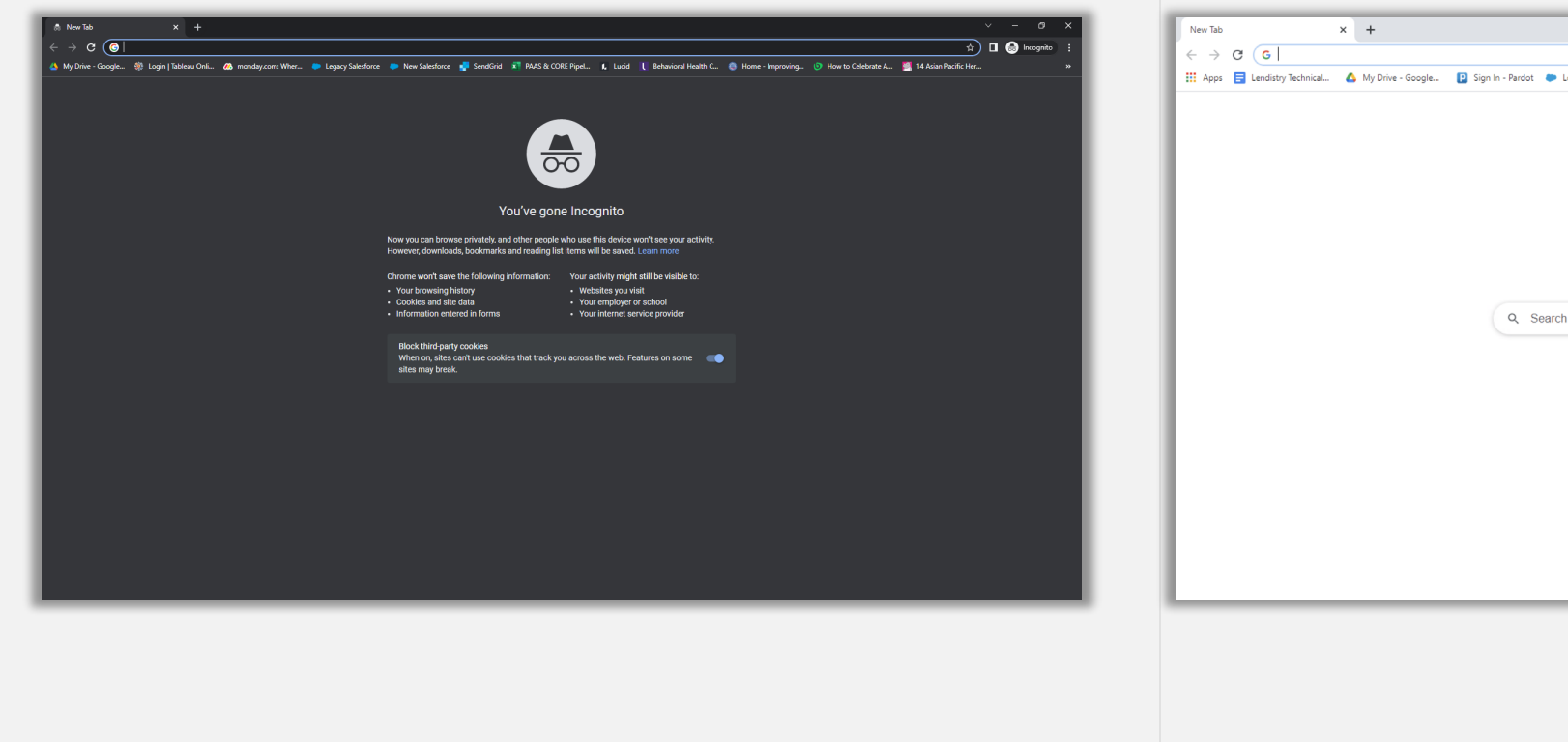

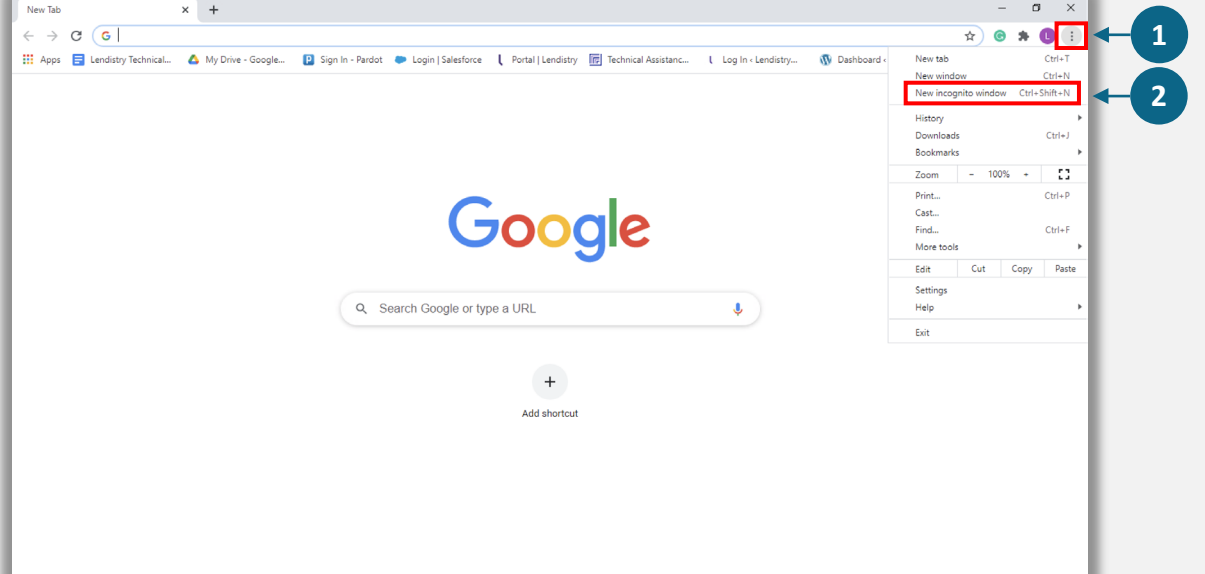

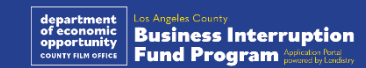

#### الخطوة 1

افتح نافذة Google Chrome جديدة، واضغط فوق النقاط الثلاث في الزاوية اليمنى العلوية، ثم انتقل إلى "Settings" (الإعدادات).

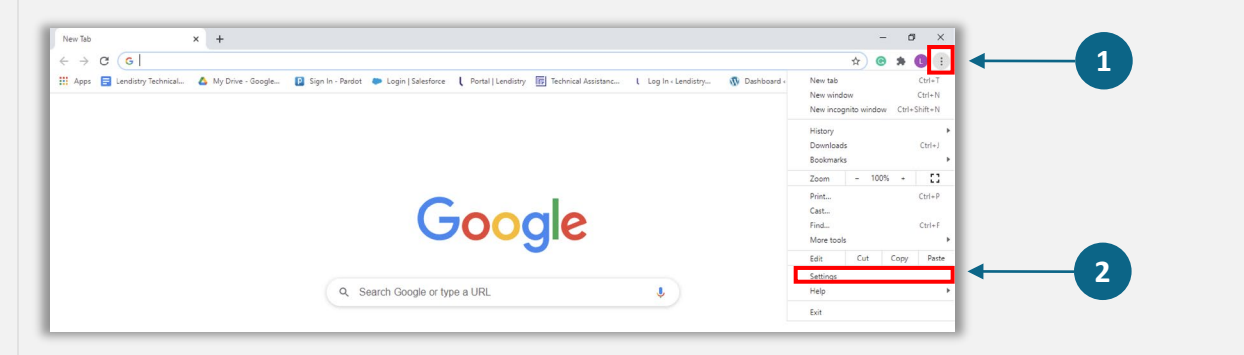

#### الخطوة 2

انتقل إلى "Privacy and Security" (الخصوصية والأمان)، ثم حدد "Site Settings" (إعدادات الموقع).

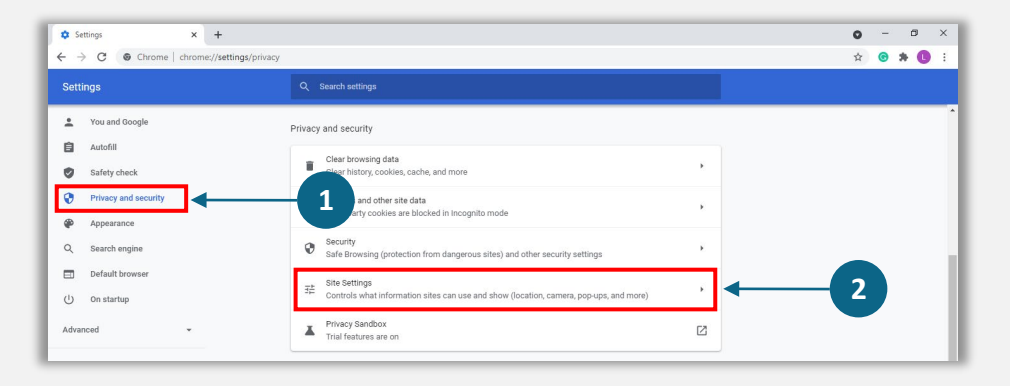

#### الخطوة 3

حدد "Pop-up and Redirects" (النوافذ المنبثقة وإعادة التوجيه). انقر على الزر حتى يتحول إلى اللون الأزرق وستتغير الحالة من "Blocked" (حظر) إلى "Allowed" (السماح).

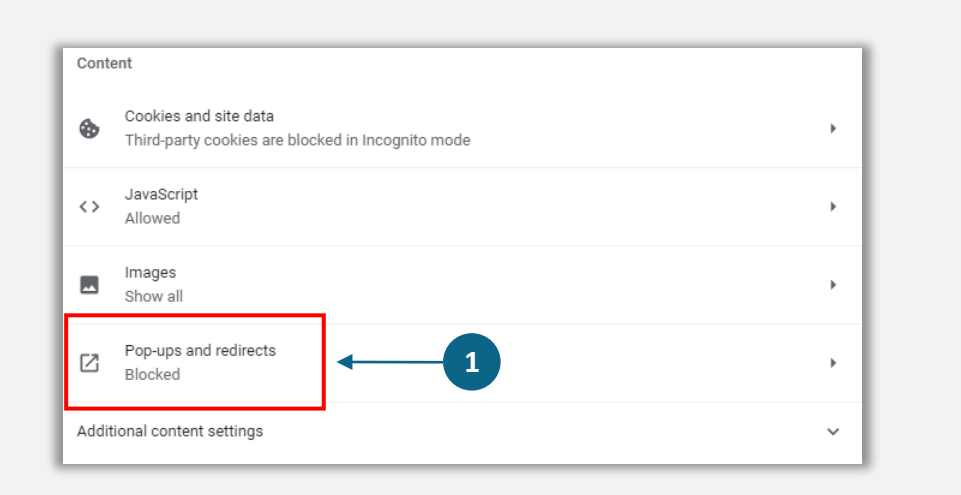

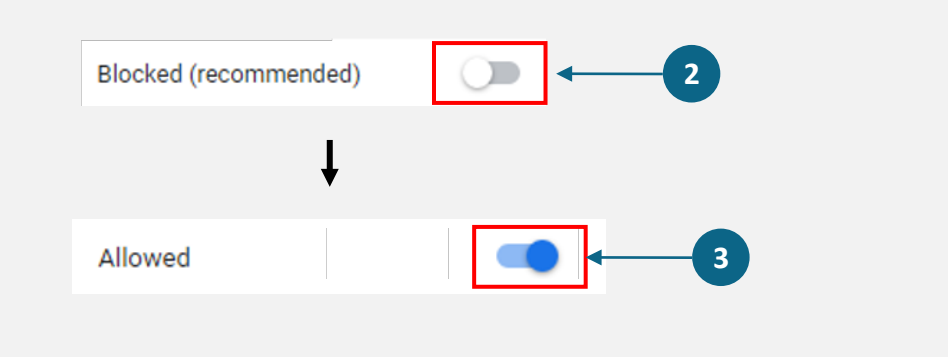

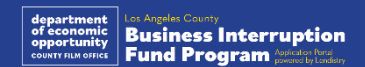

## **HUSEDSE** ABSOLUTELY NO ADMITTANCE WITHOUT PERMISSION OF PRODUCER

عملية التقدم بالطلب

## أماكن تقديم الطلب

يمكنك بدء طلب التقدم عن طريق زيارة موقع البرنامج على <u>/https://grants.lacounty.gov</u>. لبدء تقديم طلب جديد، حدد "Apply" (التقدم بطلب) من القائمة. ستتم إعادة توجيهك إلى بوابة طلبات التقدم الخاصة بـ Lendistry. سيمكنك الوصول إلى طلبك وإدارته في أي وقت بالنقر على "Lendistry's Portal" (بوابة Lendistry).

يحتوي موقع البرنامج أيضًا على موارد مختلفة للمساعدة في إرشادك خلال عملية تقديم الطلب بأكملها. تشتمل الموارد على:

- إرشادات للبرنامج
- فندوات الإنترنت المُسجَّلة
  - دليل البرنامج والتقديم
- تنزيل إقرارات مقدم الطلب
- رقم مركز تجارب العملاء وساعات عمله
  - الأسئلة الشائعة
  - نصائح لتقديم الطلبات

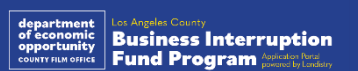

## بوابة Lendistry

- 1. لبدء طلب التقدم، ستحتاج إلى "Create a New Account (إنشاء حساب جديد)".
- 2. سجِّل عنوان البريد الإلكتروني الأساسي الذي يستخدمه مالك الجهة التي تتقدم بطلب لها. وهو ما ستتلقى عليه معلومات وتحديثات مهمة فيما يتعلق بطلبك.
- 3. يتطلب تسجيل الدخول إلى بوابة Lendistry مصادقة متعددة العوامل. في كل مرة تقوم فيها بتسجيل الدخول، سيتم إرسال رمز تأكيد إلى رقم الهاتف المحمول الذي قمت بتسجيله. ستحتاج إلى إدخال هذا الرمز للوصول إلى الحساب الخاص بك على البوابة.
  - 4. يمكنك الوصول إلى طلبك في أي وقت بالنقر فوق "Sign into Existing Account" (تسجيل الدخول إلى حساب موجود). بمجرد تسجيل الدخول، سترى حالة طلبك.

إذا كنت بحاجة إلى مساعدة في إنشاء حساب على البوابة أو في وصولك إليه، فيرجى التواصل مع مركز تجارب العملاء المخصص لدى Lendistry على الرقم 1173-984-988-1، من الاثنين إلى الجمعة (من الساعة 07:00 صباحًا - 7:00 مساءً بتوقيت المحيط الهادئ الصيفي).

|                    | he Bus                                                                                                    | siness<br>ption                                           | Fund                                                                                                    | + O                                  |
|--------------------|----------------------------------------------------------------------------------------------------|-----------------------------------------------------------|----------------------------------------------------------------------------------------------------|--------------------------------------|
| is h<br>who<br>Hol | ere to assist smal<br>o were impacted l<br>llywood Strikes.                                                                                                    | ا businesses in<br>by COVID-19 p<br>تقديم طلب الآن<br>الم | the entertainme<br>pandemic and th<br>للنخول في التطبيق الحالي<br>للاخول في التطبيق الحالي<br>المالية المالية المالية المالية المالية المالية المالية المالية المالية المالية المالية المالية المالية المالية                                                                                                    | ent industry<br>e double<br>تسجیل ال |
|                    | Enter confirmation co<br>+۱۵۵۵-۵۵۵ می الرقم<br>در التاکید علی الرقم<br>در التاکید علی التاکید علی الرقم<br>در التاکید علی الرقم<br>در التاکید علی الرقم<br>در التاکید علی الرقم<br>در التاکید علی الرقم<br>در التاکید علی الرقم<br>در التاکید علی الرقم<br>در التاکید علی الرقم<br>در التاکید علی التاکید علی الرقم<br>در التاکید علی الرقم<br>در التاکید علی الرقم<br>در التاکید علی التاکید علی التاکید علی التاکید علی التاکید<br>در التاکید علی التاکید علی التاکید علی التاکید علی التاکید علی التاکید علی التاکید علی التاکید علی التاکید علی التاکید علی التاکی علی التاکی علی علی التاکی علی ال | de                                                        | Lender<br>Verlaame<br>Mer and met and<br>Mer and met and<br>Mer and<br>Mer a | rvy<br>Sign Up!                      |

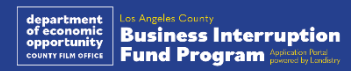

• •

## القسم 1: تفاصيل المالك

|                                                                                       |                                                                                   | حتاج معلومات بخصوص مالك شركتك. 🗧 🗧 +                                                                                      |
|---------------------------------------------------------------------------------------|-----------------------------------------------------------------------------------|----------------------------------------------------------------------------------------------------|
| wner Details Business Info - 1 Business Info - 2 Demographics                         |                                                                                   | الاسم الأول القانوني للمالك                                                                                               |
|                                                                                       |                                                                                   | اسم العائلة القانوني للمالك                                                                                               |
|                                                                                       |                                                                                   | تاريخ ميلاد المالك                                                                                                    |
| Let's discuss Owner D                                                                 | etails for your Business                                                          | البريد الإلكتروني للمالك                                                                                                  |
| We want to get to know the owner of your                                              | company. Please fill out the information below:                                   | سطر 1 الخاص بعنوان سكن المالك (صندوق بريد غير مقبول)                                                                      |
|                                                                                       |                                                                                   | سطر 2 الخاص يعنوان سكن المالك (صندوق بريد غير مقبول)                                                                      |
| Owner Details - Joe Schmoe                                                            |                                                                                   | المدينة التي يسكن فيها المالك                                                                                             |
|                                                                                       |                                                                                   | الولاية التي يسكن فيها المالك                                                                                             |
| Owner Legal First Name *                                                              | Owner Legal Last Name *                                                           | الدمن البريدي لسكن المالك                                                                                                 |
|                                                                                       |                                                                                   | مربر الربر العدال العداري عن عندان السكن؟<br>معال دختاف العداري عن عندان السكن؟                                           |
| Owner Email *                                                                         | Owner Residential Address Line 1 (P.O. Box / Virtual Address not<br>acceptable) * | لقل يحتلف الحقوان الجريدي عن علوان الشخص.<br>رقم الضهان الاحتمامي المالك أم رقم تعديف دافع الضيائب الفردي (INIS أم INITI) |
|                                                                                       |                                                                                   | ربيم الطبيقان الرجيساني للمانك الواركم تكريك فالمطرائب الطروبي (١٩٦٧ الو١٩١١)                                             |
| Is mailing address different than residential address?*                               | Owner Preferred Phone Number *                                                    |                                                                                                    |
| Select an option 🗸                                                                    |                                                                                   |                                                                                                    |
| Owner Preferred Name *                                                                | Owner Date of Birth *                                                             | · سياسة الرسائل الفصيرة/ النصية <sup>2</sup>                                                                              |
|                                                                                       | Month V Day Year                                                                  |                                                                                                    |
| Owner Social Security or Individual Taxpayer Identification Number<br>(SSN or ITIN) • | Owner Preferred Language *                                                        |                                                                                                    |
| X00X-X0X-X000X                                                                        | Select an option                                                                  |                                                                                                    |
| Percentage of Ownership(%) *                                                          | Laccept the SMS/Text Policy.                                                      |                                                                                                    |
|                                                                                       |                                                                                   |                                                                                                    |
|                                                                                       |                                                                                   |                                                                                                    |
| 2                                                                                     | Save                                                                              |                                                                                                    |
|                                                                                       |                                                                                   | مطلوب للتأكد من أن مقدم الطلب ليس على قائمة مكتب مراقبة الأصول الأجنبية (OFAC).                                           |
|                                                                                       |                                                                                   | حدد المربع إذا كنت ترغب في تلقي تحديثات على طلبك أثناء عملية المراجعة عن طريق رسالة SMS/رسالة نصية.                       |

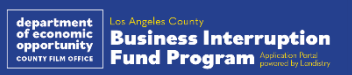

## القسم 2: معلومات المشروع 1

|                                                                                     | + 0                                                                   | خبرنا عن مشروعك.                                                             |
|-------------------------------------------------------------------------------------|-----------------------------------------------------------------------|------------------------------------------------------------------------------|
| Owner Details Rusiness Info_1 Rusiness Info_2 Demographic                           |                                                                       | الاسم القانوني للعمل التجاري                                                 |
|                                                                                     |                                                                       | إجراء المشروع باسم (DBA) - (اكتب غير منطبق إذا لم يكن لدى مشروعك DBA.)       |
|                                                                                     |                                                                       | هل يمتلك مشروعك رقم تعريف صاحب العمل (EIN)؟                                  |
| <b>T</b> 11 1                                                                       |                                                                       | سطر عنوان المشروع 1 (يرجى إدخال العنوان المادي للمشروع)                      |
| lell us abou                                                                        | it your business                                                      | سطر عنوان المشروع 2 (يرجى إدخال العنوان المادي للمشروع)                      |
| We want to                                                                          | get to know you. 🟮                                                    | المدينة التي يوجد بها المشروع                                                |
| Legal Business Name *                                                               | Doing Business As (DBA) - (Please type N/A if not applicable) *       | الولاية التي يوجد بها المشروع                                                |
|                                                                                     |                                                                       | الرِّمز البريدِّي لمكان المشروع                                              |
|                                                                                     |                                                                       | رقم هاتف العمل                                                               |
| Physical Business Address Line 1 (P.O. Box / Virtual Address not<br>acceptable) *   | Is Business Mailing Address different than Physical Business Address? | هل بمثل المالك/المسؤول شركة ربحية أو منظمة غير ربحية؟                        |
|                                                                                     | Select an option 🗸                                                    | نوع كيان المشروع                                                             |
| Business Phone Number *                                                             | Are you a nonprofit organization or a for-profit business?*           | ولاية تأسيس المشروع                                                          |
| +1                                                                                  | Select an option 🗸                                                    | تاريخ التسجيل القانوني للمشروع                                               |
| State of Formation *                                                                | Date Business Registered *                                            | عنوان URL لموقع المشروع على الانترنت - (اكتب غير منطبق إذا لم يكن لدى مشروعك |
| Select an option                                                                    | Month V Day Year                                                      | موقع على الانترنت )                                                          |
| Business Website URL - (Please type N/A if your business does not have a website) * | Does your business have an Employer Identification Number (EIN)?*     |                                                                              |
|                                                                                     | Select an option 🗸                                                    |                                                                              |
|                                                                                     |                                                                       |                                                                              |
|                                                                                     |                                                                       |                                                                              |
| Save and Continue Later                                                             | Continue                                                              |                                                                              |
|                                                                                     |                                                                       |                                                                              |
|                                                                                     |                                                                       |                                                                              |
|                                                                                     |                                                                       |                                                                              |
|                                                                                     |                                                                       |                                                                              |

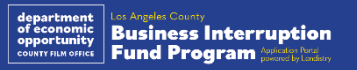

## القسم 3: معلومات المشروع 2

| Owner Details Business Info - 1 Business Info - 2 Demographics Questions Verify Identity Upk                                                                                     | نحتاج إلى مزيد من التفاصيل حول شركتك.<br>• إجمالي الإيرادات السنوية المبلغ عنها في الإقرارات الضريبية للشركة على المستوى الفيدرالي و المعند المعند المعا                                                                                                    |
|----------------------------------------------------------------------------------------------------|----------------------------------------------------------------------------------------------------|
| We need a few more details about your busi<br>Annual gross revenue reported on your 2023 federal business tax return.<br>(Important Note: Enter "0" if an extension was filed.)* | للعام 2023. (ملاحظة مهمة: أَدخل "0" في حال تقديم تمديد.)<br>• مبلغ المنحة المطلوب (ملاحظة مهمة: إذا تمت الموافقة على منحة، فقد يكون مبلغ التمويل<br>الذي تتلقاه مختلفًا عن المبلغ الذي تطلبه هنا.)<br>• عدد الموظفين بدوام كامل في مشروعك في 2023<br>• عدد الموظفين بدوام جزئي في مشروعك في 2023<br>• كيف سمعت عن هذا البرنامج؟ |
| # of Full-time Employees in your business in 2023 * # of Part-time Employees in your business in                                                                                 | 2023 *                                                                                                    |
| How did you hear about this Program?<br>Select an option                                                                                                    |                                                                                                    |

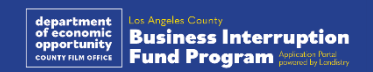

## القسم 4: البيانات الديموغرافية

| We want to le                                   | earn moi            | re about your business                                         |                         |
|-------------------------------------------------|---------------------|----------------------------------------------------------------|-------------------------|
| Your responses on this page will not affect the | scoring of your app | lication. These data points are collected for reporting purpos | es only.                |
| /ho is your customer base? *                    |                     | NAICS Code *                                                   | 6                       |
| Select an option                                | ~                   | Sea                                                            | rch for Your NAICS Code |
| eteran-Owned? •                                 | 6                   | Women-Owned?*                                                  | 0                       |
| Select an option                                | ~                   | Select an option                                               | ~                       |
| isabled-Owned?*                                 | 6                   | LGBTOIA-Owned?*                                                | 0                       |
| Select an option                                | ~                   | Select an option                                               | ~                       |
| nelienet Pare -                                 |                     | Appliant Ethnicity                                             |                         |
| Select an option                                | ~                   | Select an option                                               | ~                       |
|                                                 |                     |                                                                |                         |
| Feferred Language *                             |                     |                                                                |                         |
| Select an option                                | *                   |                                                                |                         |

#### نحتاج إلى المزيد حول شركتك.

لن تؤثَّر المعلومات المقدمة في هذه الصفحة على أهليتك. فهي مخصصة لأغراض الإبلاغ فقط.

- ما قاعدة عملائك؟
- رمز نظام تصنيف الصناعة في أمريكا الشمالية North American Industry Classification)
   System, NAICS <u>البحث عن رموز NAICS بحسب الصناعة | اتحاد NAICS</u>
  - مملوكة للنساء؟
  - مملوكة للمحاربين القدامى؟
    - مملوكة لذوي الإعاقة؟
    - مملوكة لمجتمع الميم؟
  - الأصل العرقي لمقدم الطلب
  - الأصل الإثني لمقدم الطلب
    - اللغة المفضلة

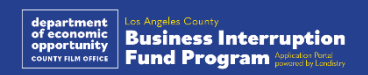

## القسم 5: أسئلة إضافية

لدينا بضعة أسئلة أخرى للمساعدة في تحديد أهليتك.

- هل تتوافق شركتك بشكل كبير مع القوانين، واللوائح، والمتطلبات المُطبَّقة على المستوى الفيدرالي، ومستوى الولاية والمستوى المحلي؟
- هل عانت شركتك من انخفاض في الإيرادات بنسبة 70% أو أكثر بسبب جائحة فيروس كورونا (COVID-19) في الفترة من 3 مارس 2021 حتى الآن؟
  - هل يأتي ما لا يقل عن 70% من الإيرادات من قطاع صناعة الترفيه؟
  - هل تكبدت شركتك خسارة أكبر من مبلغ المنحة المطلوب أو تساويه؟
  - هل تم تسجيل شركتك لممارسة العمل التجاري قبل 30 ديسمبر 2021؟
- هل كان لشركتك موقع مادي داخل مقاطعة لوس أنجلوس اعتبارًا من مايو 2023 وهل تقع ماديًا داخل مقاطعة لوس أنجلوس في الوقت الحالي؟
  - هل أنت مالك أغلبية حصص الشركة الذي لا يقل عمره عن 18 عامًا اعتبارًا من تاريخ تقديم الطلب؟
    - هل تعد إقراراتك الضريبية؟ (لن يؤثر هذا السؤال على تقييم طلبك.)

| ••• <>        |                   |                   |              |                         |  | + 0 |
|---------------|-------------------|-------------------|--------------|-------------------------|--|-----|
| Owner Details | Business Info - 1 | Business Info - 2 | Demographics | Additional<br>Questions |  |     |
|               |                   |                   |              |                         |  |     |

#### We have a few more questions to help determine your eligibility

#### We want to get to know you.

| Select an option       Select an option         Does at least 70% of your revenue come from the Entertainment Industry       Did your business incur a loss greater than the requested grant amount?*         Select an option       Select an option         Was your business registered to do business prior to December 30, 2021?*       Is your business located within the County Of Los Angeles?*         Select an option       Select an option         Is the majority owner of the business 18 years or older?*       Do you prepare your own tax returns? (This question will not affect the scoring of your application.)*         Select an option       Select an option         Select an option       Select an option                                                                                                | s your business in substantial compliance with applicable federal,<br>ocal laws, regulations, codes, and requirements?* | state, and | Has your business suffered a decline in revenue of 70% or more due to the<br>COVID-19 pandemic from March 3, 2021 to present? | a i |
|----------------------------------------------------------------------------------------------------|----------------------------------------------------------------------------------------------------|------------|----------------------------------------------------------------------------------------------------|-----|
| Does at least 70% of your revenue come from the Entertainment Industry   Select an option   Was your business registered to do business prior to December 30, 2021?   Select an option   Select an option   Is your business 18 years or older?*   Select an option   Do you prepare your own tax returns? (This question will not affect the scoring of your application.)*   Select an option   Select an option   Select an option   Select an option   Select an option   Select an option Select an option Select an option Select an option Continue Later                                                                                                    | Select an option                                                                                                    | ~          | Select an option                                                                                                    | ~   |
| Select an option     Nas your business registered to do business prior to December 30, 2021?*   Select an option     Is your business located within the County Of Los Angeles?*   Select an option     Select an option     Select an option     Do you prepare your own tax returns? (This question will not affect the scoring of your application.)*     Select an option     Select an option | Does at least 70% of your revenue come from the Entertainment li<br>Sector? *                                           | ndustry    | Did your business incur a loss greater than the requested grant amount?*                                                      | 0   |
| Was your business registered to do business prior to December 30, 2021?   Select an option   Is your business located within the County Of Los Angeles?* Select an option Do you prepare your own tax returns? (This question will not affect the scoring of your application.)* Select an option Select an option Select an option Continue                                                                                                    | Select an option                                                                                                    | ~          | Select an option                                                                                                    | ~   |
| Select an option     Is the majority owner of the business 18 years or older?*   Select an option   Select an option   Select an option   Select an option   Select an option   Select an option   Select an option   Continue                                                                                                    | Nas your business registered to do business prior to December 30                                                        | 0,2021?*   | Is your business located within the County Of Los Angeles?<br>$^{\circ}$                                                      |     |
| Is the majority owner of the business 18 years or older?  Select an option  Save and Continue Later  Do you prepare your own tax returns? (This question will not affect the scoring of your application.)  Select an option  Continue                                                                                                    | Select an option                                                                                                    | ~          | Select an option                                                                                                    | ~   |
| Select an option   Select an option  Save and Continue Later  Continue                                                                                                    | s the majority owner of the business 18 years or older?*                                                                |            | Do you prepare your own tax returns? (This question will not affect the scoring of your application.) *                       |     |
| Save and Continue Later Continue                                                                                                    | Select an option                                                                                                    | ~          | Select an option                                                                                                    | ~   |
|                                                                                                    | Save and Continue Later                                                                                                 |            | Continue                                                                                                    |     |
|                                                                                                    |                                                                                                    |            |                                                                                                    |     |
|                                                                                                    |                                                                                                    |            |                                                                                                    |     |
|                                                                                                    |                                                                                                    |            |                                                                                                    |     |

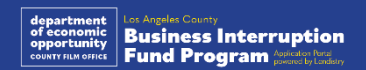

## القسم 6: التحقق من الهوية

#### التحقق من الهوية

في هذا القسم، ستحتاج إلى التحقق من هويتك باستخدام Persona عن طريق تحميل صورة لبطاقة هويتك الحكومية السارية. تتضمن أشكال بطاقة تعريف الهوية الصادرة عن جهة حكومية ما يلي:

- رخصة القيادة
- بطاقة هوية خاصة بالولاية أو بطاقة Matricula للأجانب
  - جواز السفر الأمريكي أو جواز سفر أجنبي

ستحتاج أيضًا إلى التقاط صورة ذاتية (سيلفي) باستخدام جهاز به كاميرا أمامية. راجع <u>الشرائح 21-29</u> للاطلاع على أفضل ممارسات إكمال Persona.

#### ما هي Persona؟

Persona هي منصة طرف ثالث تستخدمها Lendistry في عملية منع الاحتيال والتخفيف منه. منصة Persona تُمكِّن Lendistry من التحقق من هوية أي فرد والحماية من تزوير الهوية من خلال المقارنة التلقائية للصورة الذاتية (صورة سيلفي) للفرد بصورة الهوية الخاصة به مع التحقق من ثلاث نقاط مركّبة بيومترية تسمح بالتعرف على الوجوه بدقة.

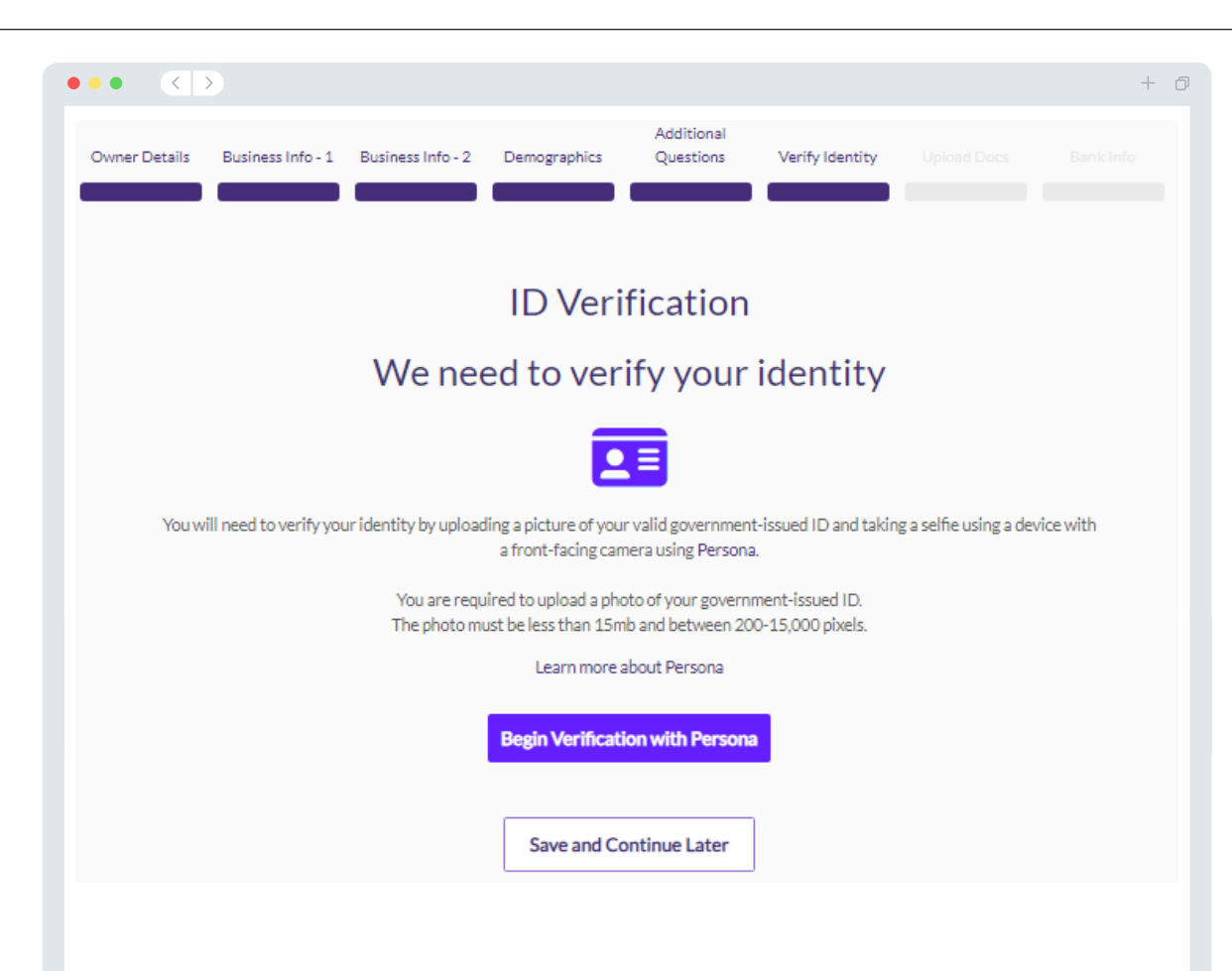

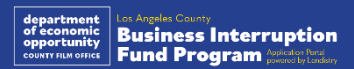

### القسم 7: تحميل المستندات

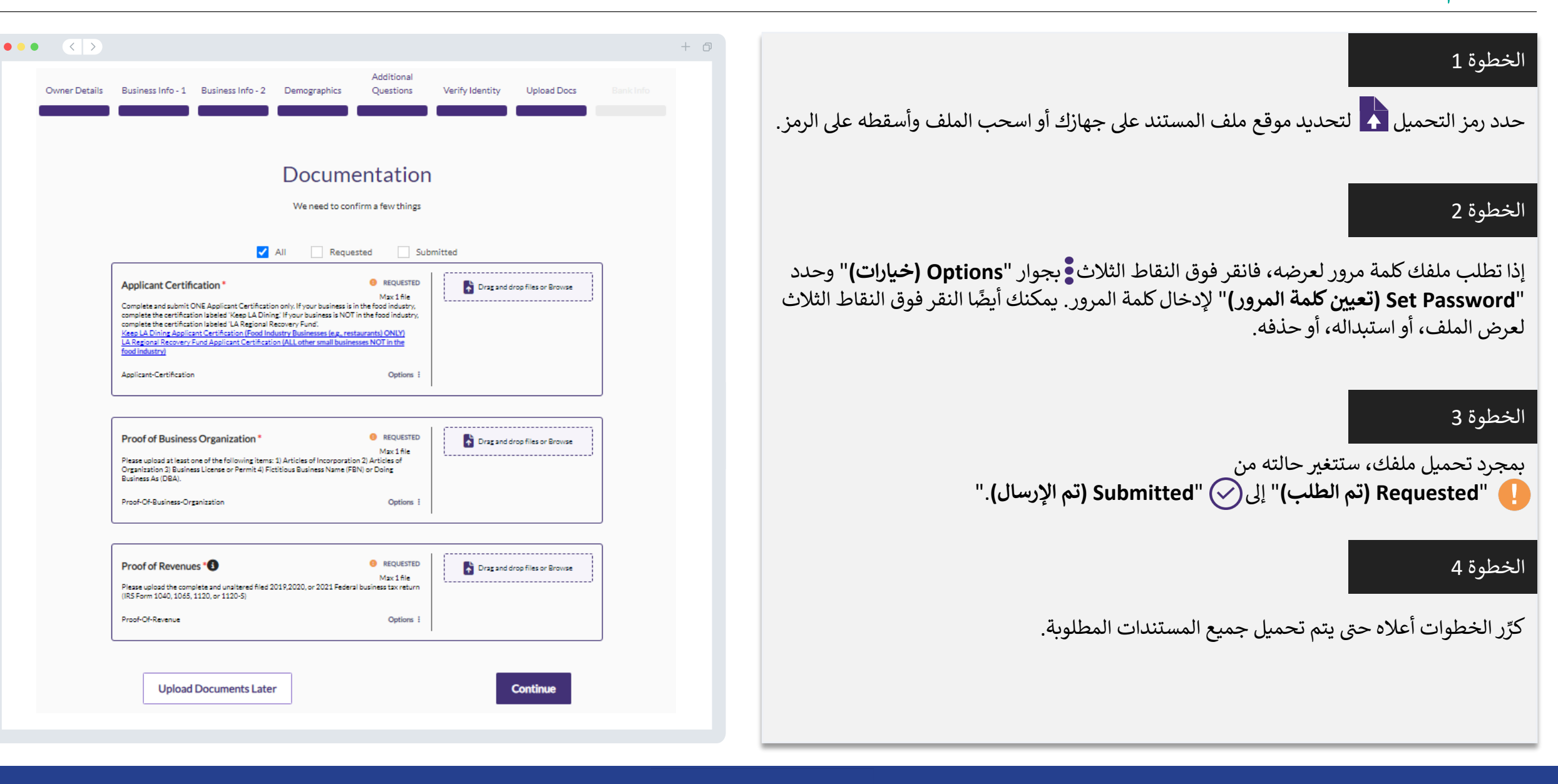

## القسم 8: المعلومات المصرفية

لماذا هناك حاجة إلى معلوماتك المصرفية؟

تستخدم Lendistry تقنية مقدمة من جهة خارجية (وهي Plaid) للتحقق من حسابك المصرفي وإعداد تحويلات ACH من خلال ربط الحسابات لدى أي مصرف أو اتحاد ائتماني في الولايات المتحدة بتطبيق مثل بوابة Lendistry. وتلتزم الجهة الخارجية بعدم مشاركة معلوماتك الشخصية دون إذن منك، وتتعهد بعدم بيعها أو تأجيرها إلى شركات خارجية.

وتعتبر طريقة التحقق المصر في هذه طريقة مفضلة، ولكنها لن تعمل طوال الوقت إذا لم تكن مؤسستك المصرفية متاحة من خلال مقدم الخدمة. إذا لم يكن لدى مقدم الطلب إعداد مصر في عبر الإنترنت، أو لا يمكن التحقق من حسابه المصر في من خلال ميزة Plaid، فيجب على مقدم الطلب تقديم كشوفات الحساب المصرفية لأحدث شهرين (2) مرفقًا بها سجل المعاملات.

ملاحظة مهمة: يجب أن يخص الحساب المصر في المالك الرئيسي للمشروع.

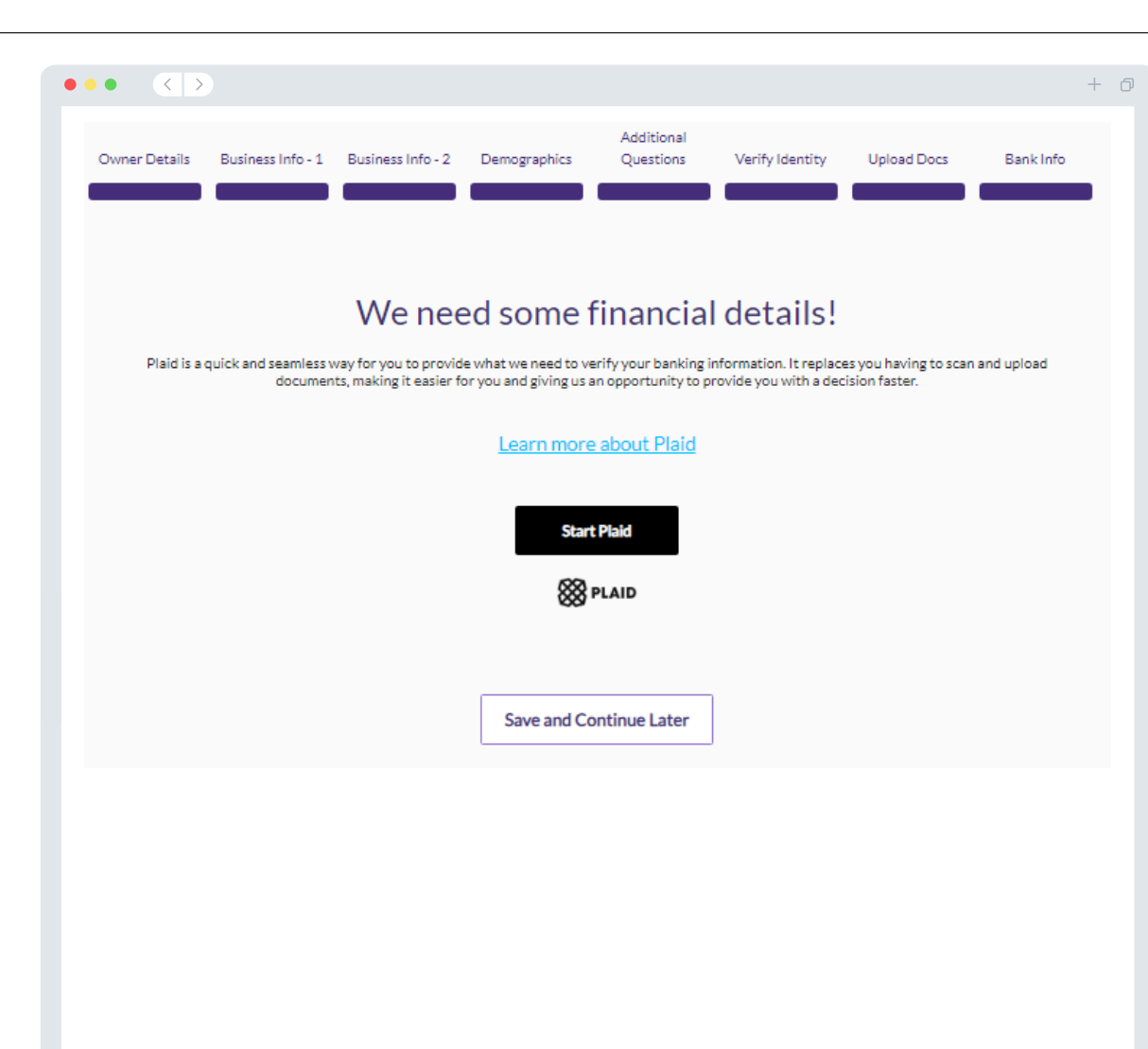

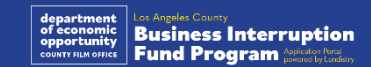

## القسم 9: مراجعة طلبك

قبل إرسال طلبك، راجع جميع إجاباتك ومستنداتك للتحقق من دقتها. بمجرد أن ترسل طلبك، لن تتمكن من إجراء أى تعديلات.

لكي تتم مراجعة طلبك من قبل Lendistry، يجب عليك تقديم طلب كامل يتضمن:

- إكمال جميع الحقول في نموذج طلب التقديم؛
  - تحميل جميع المستندات المطلوبة؛ .2
  - ربط حسابك المصرفي من خلال Plaid؛ و .3
  - التحقق من هويتك من خلال Persona. .4

#### مراجعة طلبك

- إذا كنت بحاجة إلى تعديل طلبك، فانقر على "I have some edits (لدي بعض التعديلات) " وأصلح جميع الأخطاء.
  - اطلع على الشروط والأحكام الخاصة بـ Lendsitry وضع علامة على المربع للموافقة. .2
- إذا كنت ترغب في مراجعة طلبك وتقديمه في وقت لاحق، فانقر على .3 "Save and Continue Later (حفظ ومتابعة لاحقًا)." يمكنك تسجيل الدخول على البوابة في أي وقت لإكمال طلبك والتحقق من تحديثات الحالة.
  - بعد مراجعة طلبك والتأكد من دقة جميع المعلومات التي قدمتها، انقر على .4 "Submit Application for Review" (إرسال طلب للمراجعة) لإرسال طلبك.

|                                                  |                    |                                             | +                                  | ð |
|--------------------------------------------------|--------------------|---------------------------------------------|------------------------------------|---|
| Uploaded Docs                                    |                    |                                             |                                    |   |
| Applicant Certification<br>SUBMITTED             |                    | Proof of Business Organization<br>SUBMITTED |                                    |   |
| Proof of Revenues<br>SUBMITTED                   |                    |                                             |                                    |   |
|                                                  |                    |                                             | I have some edits!                 |   |
| Bank info                                        |                    |                                             |                                    |   |
| CHECKING Account<br>Plaid Gold Standard 0% Inter | est Checking #0000 |                                             |                                    |   |
|                                                  |                    |                                             | I have some edits!                 |   |
|                                                  |                    | By checking this box, you agree to the      | iese <u>terms and conditions</u> . |   |
| Save and Contin                                  | ue Later           | Submit Application for Revie                | w                                  |   |
|                                                  |                    |                                             |                                    |   |
|                                                  |                    |                                             |                                    |   |

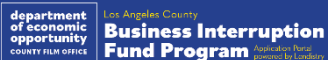

## رسالة البريد الإلكتروني التأكيدية

ستتلقى رسالة بريد إلكتروني تأكيدية من Lendistry على noreply@lendistry.com لتأكيد تلقي طلبك. إذا لم تتلق رسالة بريد إلكتروني تأكيدية بعد إرسال طلبك، فيرجى التحقق من مجلد الرسائل غير المرغوب فيها للاطلاع على رسائل البريد الإلكتروني من noreply@lendistry.com وإضافة عنوان البريد الإلكتروني إلى قائمة المرسلين الآمنين الخاصة بحساب بريدك الإلكتروني.

في حالة طلب المزيد من المعلومات أو المستندات، يمكن أن تتصل Lendistry بك عبر البريد الإلكتروني، أو الهاتف، و/أو المراسلة النصية (إذا كان مصرحًا بها) للتحقق من المعلومات التي قدمتها. **يجب عليك الاستجابة لجميع الطلبات للحفاظ على طلب التقديم خاصتك في عملية المراجعة.** 

لتجنب حالات التأخر في عملية المراجعة، يرجى التأكد من التواصل مع Lendistry أولاً بأول والتأكد من توفر جميع المستندات المطلوبة بسهولة.

نصيحة: ضع "Lendistry" في شريط البحث الخاص ببريدك الإلكتروني.

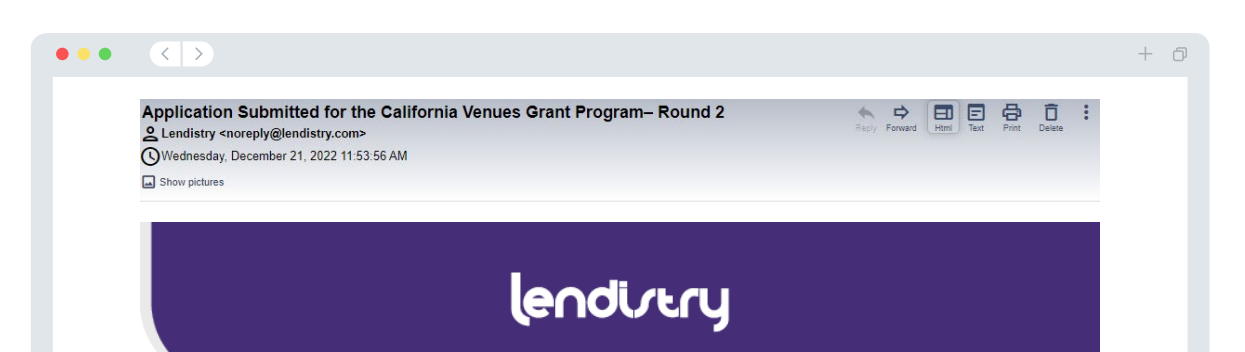

نشكرك على التقدم لصندوق توقف الشركة.

<u>تم إرسال طلبك.</u> هذا البريد الإلكتروني بمثابة تأكيد من Lendistry أنك قد ملأت جميع حقول طلب التقديم، وقمت بتحميل جميع المستندات المطلوبة، والتحقق من حسابك المصرفي في بوابة Lendistry. **سيتم الآن وضع طلبك في قائمة مراجعة الأهلية.** 

تلبية الحد الأدنى من متطلبات الأهلية للبرنامج لا يضمن التمويل. ما زالت هناك مراحل تحقق إضافية يلزم أن يمر طلبك بها.

لن يتواصل معك شخص من فريقنا إلا إذا كانت لدينا أي أسئلة إضافية أو إذا احتجنا إلى أي معلومات إضافية.

إذا كان لديك أي أسئلة، فيرجى التواصل مع مركز تجارب العملاء المخصص لدى Lendistry على الرقم 1173-984 -888-1، من الاثنين إلى الجمعة (من الساعة 7:00 صباحًا - 7:00 مساءً بتوقيت المحيط الهادئ الصيفي).

مع جزيل الشكر، فريق Lendistry

ملاحظة مهمة: التمويل لهذا البرنامج محدود، ومن الممكن أن يتجاوز عدد المتقدمين الذين يستوفون متطلبات الأهلية الأموال المتاحة. إن تقديم طلب و/أو التحقق من صحته بالكامل لا يضمن حصولك على منحة.

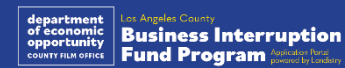

38

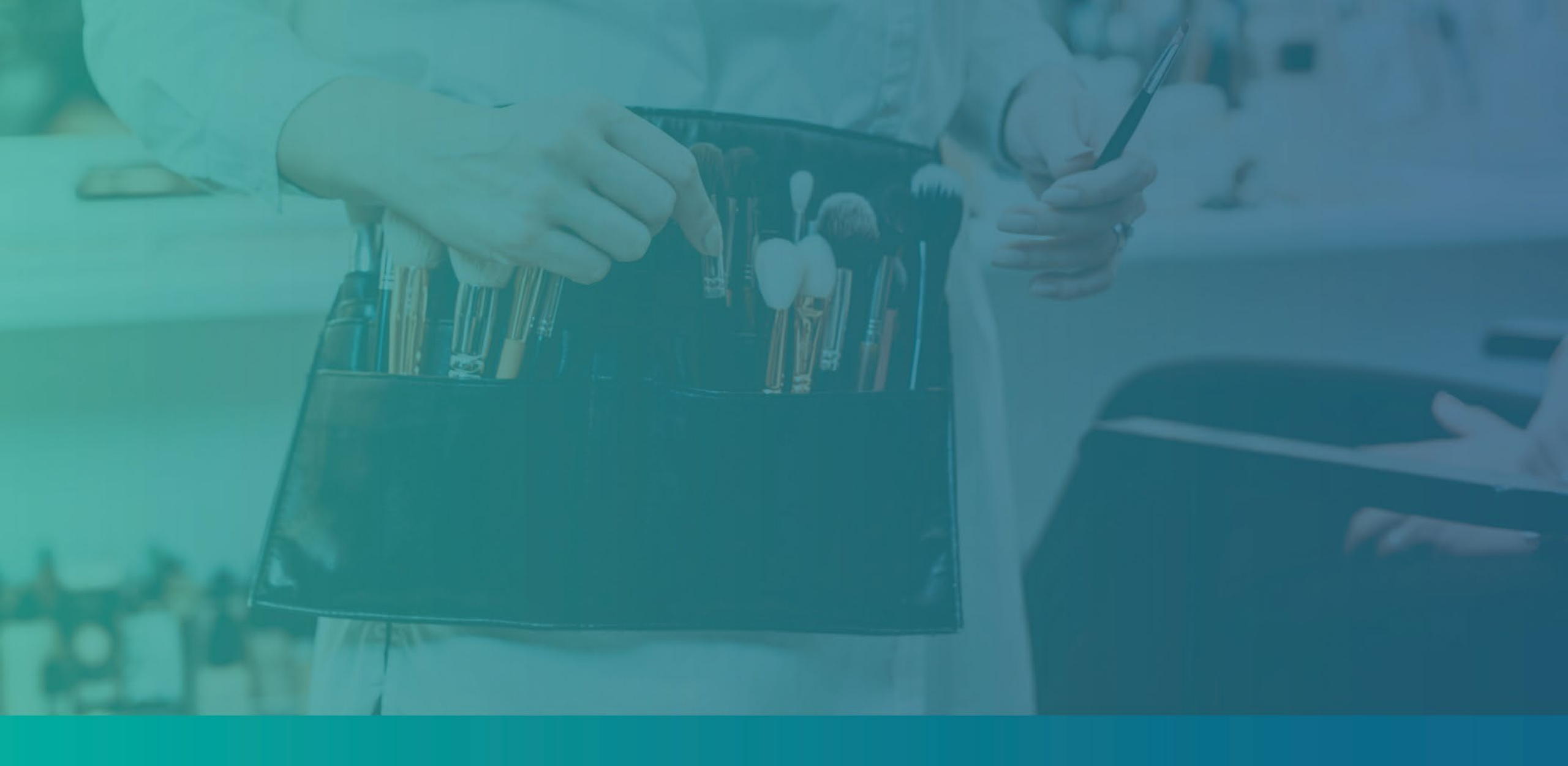

عملية المراجعة

## عملية المراجعة

#### كيف سأعرف ما إذا تم منحي المنحة؟

تشتمل عملية تقديم الطلب لهذا البرنامج على مراحل متعددة من مراحل التحقق من الصحة. يجب عليك أولاً تلبية الحد الأدنى من متطلبات الأهلية للبرنامج من أجل النظر في حصولك على منحة. ملاحظة مهمة: لا يضمن استيفاء الحد الأدنى من متطلبات الأهلية منح المنحة.

بمجرد تحديد أنك مؤهل لهذا البرنامج، سيخضع طلبك بعد ذلك للتحقق النهائي لتحديد ما إذا تمت الموافقة عليك أو رفضك من الناحية التمويلية. كجزء من عملية التحقق هذه، <mark>سيُطلب منك تأكيد</mark> **معلومات معينة بالتواصل المباشر عبر الهاتف**. سيتواصل معك أحد أعضاء فريق Lendistry مباشرة لإكمال هذه العملية.

بمجرد التحقق من صحة طلبك بالكامل، ستتلقى رسالة بريد إلكتروني من Lendistry لإعلامك بما إذا تمت الموافقة عليك أو رفضك فيما يخص تمويل المنحة.

كيف يُمكنني معرفة حالة طلبي الذي تقدمت به؟

يمكنك التحقق من حالة طلبك في أي وقت عن طريق تسجيل الدخول إلى بوابة Lendistry باستخدام اسم المستخدم، وكلمة المرور، ورقم الهاتف المحمول الذي قمت بتسجيله. بمجرد تسجيل الدخول، ستظهر الحالة على لوحة التحكم.

سجِّل الدخول إلى بوابة Lendistry من: https://bif.mylendistry.com

لقد تم التحقق من صحة المستندات والمعلومات المصرفية الخاصة بي بالكامل وتمت الموافقة على تمويلي. متى سأحصل على التمويل؟

بمجرد التحقق من طلبك بالكامل والموافقة على تمويل المنحة، ستصبح اتفاقية الممنوح ونموذج W-9 متاحين لك في صيغة مستند DocuSign في بوابة Lendistry. يرجى تسجيل الدخول واتباع التعليمات من DocuSign لتوقيع كلا المستندين وتأريخهما والتوقيع بالأحرف الأولى من الاسم عليهما.

سجِّل الدخول إلى بوابة Lendistry من: https://bif.mylendistry.com

ملاحظة مهمة: لن يتم تلقي أموالك حتى يكتمل ذلك.

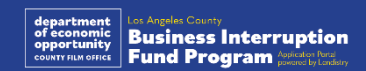

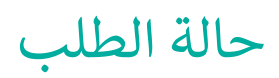

| الحالة الم                                                                                              | المقصود منه                                                                                                    | الإجراء المطلوبة من مقدم الطلب                                                                                                    |
|----------------------------------------------------------------------------------------------------|----------------------------------------------------------------------------------------------------|----------------------------------------------------------------------------------------------------|
| <i>غير مكتمل</i> لقد                                                                                    | لقد بدأت طلبًا ولكنك لم تُقدِّمه.                                                                                                    | أكمل جميع أقسام الطلب في غضون 30 يومًا من بدئه. لن تتم مراجعة الطلبات غير المكتملة أو النظر فيها للحصول<br>على منحة.                                                                                                    |
| <i>غیر نشط</i> ظل                                                                                       | ظل طلبك غير مكتمل لأكثر من 30 يومًا ولذلك تم سحبه من عملية المراجعة.                                                                           | إذا كنت ترغب في إعادة تفعيل طلبك غير النشط، فيرجى التواصل مع مركز تجارب العملاء لدينا على الرقم<br>1173-984-188، من الاثنين إلى الجمعة (من الساعة 7:00 صباحًا - 7:00 مساءً. حسب توقيت المحيط الهادئ                                                                                                    |
| <i>تم تقديم الطلب</i> لقد                                                                               | لقد أكملت جميع الأقسام وقدمت طلبًا.                                                                                                    | لا تُطالَب باتخاذ أي إجراءات. لن تتواصل معك Lendistry إلا إذاكانت هناك حاجة إلى معلومات أو مستندات إضافية.                                                                                                    |
| تم <i>تقديم الطلب، ولكن توجد حاجة لمستندات إضافية</i> .<br>try                                          | لقد قدمت طلبًا، ولكن توجد حاجة لمستندات أو معلومات إضافية لكي تتمكن<br>Lendistry من معالجته.                                                   | قم بتسجيل الدخول إلى بوابة Lendistry وقم بتحميل جميع المستندات أو المعلومات الجديدة التي تم طلبها. لا يمكن<br>معالجة طلبك حتى يكتمل ذلك.                                                                                                    |
| الطلب قيد المراجعة للتأكد من استيفائه للحد الأدنى من تما<br>متطلبات الأهلية .                           | تمت معالجة طلبك ومستنداتك. طلبك الآن قيد المراجعة للتأكد من أهليته.                                                                            | لا تُطالَب باتخاذ أي إجراءات. ستتواصل Lendistry معك بمجرد أن نحدد ما إذا كنت مؤهلاً أو غير مؤهل للحصول<br>على منحة.                                                                                                    |
| طلبك غير مؤهل لأنه لا يستوفي الحد الأدنى من متطلبات<br>الأهلية الخاصة بالبرنامج.                        | لم يستوفِ طلبك الحد الأدنى من متطلبات الأهلية الخاصة بالبرنامج ولن يُنظر إليه<br>بخصوص تلقي أي منحة.                                           | سيتم إخطارك عبر البريد الإلكتروني إذا كنت غير مؤهل لبرنامج المنحة هذا. في حالة وجود خطأ في نموذج الطلب الخاص<br>بك على الشبكة أو في المستندات المقدمة كجزء من طلبك، يرجى التواصل مع مركز تجارب العملاء لدينا خلال خمسة (5)<br>أيام من استلام هذا البريد الإلكتروني. يرجى ملاحظة أن هذا لن يضمن تحويل حالة عدم الأهلية إلى حالة الأهلية. قد يتم<br>طلب مستندات ومعلومات إضافية لإجراء مزيد من التحقق من صحة طلبك. إذا لم ترد إلى Lendistry أخبار عنك خلال<br>هذه الفترة الزمنية، فسيظل عدم أهليتك كما هو، وسيتم إغلاق ملفك. |
| يستوفي طلبك الحد الأدنى من متطلبات الأهلية الخاصة<br>بالبرنامج وسينتقل إلى مرحلة التحقق التالية.<br>لتح | يستوفي طلبك الحد الأدنى من متطلبات الأهلية الخاصة بالبرنامج وسيخضع للتحقق<br>لتحديد ما إذا تمت الموافقة على حصولك على منحة أو رفض حصولك عليها. | لا تُطالَب باتخاذ أي إجراءات. لن تتواصل معك Lendistry إلا إذاكانت هناك حاجة إلى معلومات أو مستندات إضافية.                                                                                                    |

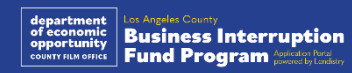

## حالة الطلب

| الحالة                                                                               | المقصود منه                                                                                                    | الإجراء المطلوبة من مقدم الطلب                                                                                                    |
|--------------------------------------------------------------------------------------|----------------------------------------------------------------------------------------------------|----------------------------------------------------------------------------------------------------|
| هناك حاجة إلى مستندات إضافية لمواصلة معالجة طلبك<br>خلال مرحلة التحقق من صحة الطلب . | هناك حاجة إلى مستندات أو معلومات إضافية للتحقق من صحة طلبك بشكل كامل.                                                                                | قم بتسجيل الدخول إلى بوابة Lendistry وقم بتحميل جميع المستندات أو المعلومات الجديدة التي تم طلبها. لا يمكن<br>التحقق من صحة طلبك حتى يكتمل ذلك.                                                                                                    |
| تم رفض الطلب                                                                         | تم رفض طلبك للحصول على منحة.                                                                                                    | سيتم إخطارك عبر البريد الإلكتروني إذا تم رفض حصولك على منحة. إذا كنت تعتقد أنه تم رفضك عن طريق الخطأ، فيرجى<br>الاتصال بمركز تجارب العملاء المخصص لدينا في غضون خمسة (5) أيام من استلام هذا البريد الإلكتروني. يرجى ملاحظة<br>أن هذا لن يضمن تحويل حالة عدم الأهلية إلى حالة الأهلية. قد يتم طلب مستندات ومعلومات إضافية لإجراء مزيد من<br>التحقق من صحة طلبك. إذا لم ترد إلى Lendistry أخبار عنك خلال هذه الفترة الزمنية، فسيظل قرار الرفض الخاص بك<br>كما هو بشكل دائم، وسيتم إغلاق ملفك. |
| تمت الموافقة على الطلب                                                               | تمت الموافقة على طلبك للحصول على منحة.                                                                                                    | سيتم توفير اتفاقية صرف المنحة الخاصة بك و9-W كوثيقة DocuSign في بوابة Lendistry. ستحتاج إلى تسجيل<br>الدخول واتباع التعليمات من DocuSign لتوقيع كلا المستندين وتأريخهما والتوقيع بالأحرف الأولى من الاسم عليهما.                                                                                                    |
| تمت الموافقة على الطلب، مستندات المنح معلقة                                          | تتوفر اتفاقية صرف المنحة الخاصة بك و9-W كوثيقة DocuSign في بوابة Lendistry.                                                                          | يرجى تسجيل الدخول إلى بوابة Lendistry واتباع التعليمات من DocuSign لتوقيع كلا المستندين وتأريخهما والتوقيع<br>بالأحرف الأولى من الاسم عليهما. ملاحظة مهمة: لن يتم تلقيك أموالك حتى يكتمل ذلك.                                                                                                    |
| تم استلام مستندات المنحة                                                             | تسلمت Lendistry اتفاقية صرف المنحة المُنفَّذة بالكامل و9-W. ستخضع معلوماتك<br>المصرفية لعملية تحقق أخيرة قبل التمويل. سوف تتلقى الأموال عن طريق ACH. | لا تُطالَب باتخاذ أي إجراءات. لن تتواصل معك Lendistry إلا إذا كانت هناك مشكلات في إعداد تحويل ACH إلى حسابك<br>المصرفي.                                                                                                    |
| تم تمويل المنحة                                                                      | لقد تم تمويلك بالكامل للحصول على منحة مؤهلة.                                                                                                    | لا تُطالَب باتخاذ أي إجراءات. تم الآن إغلاق ملفك.                                                                                                    |

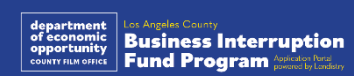

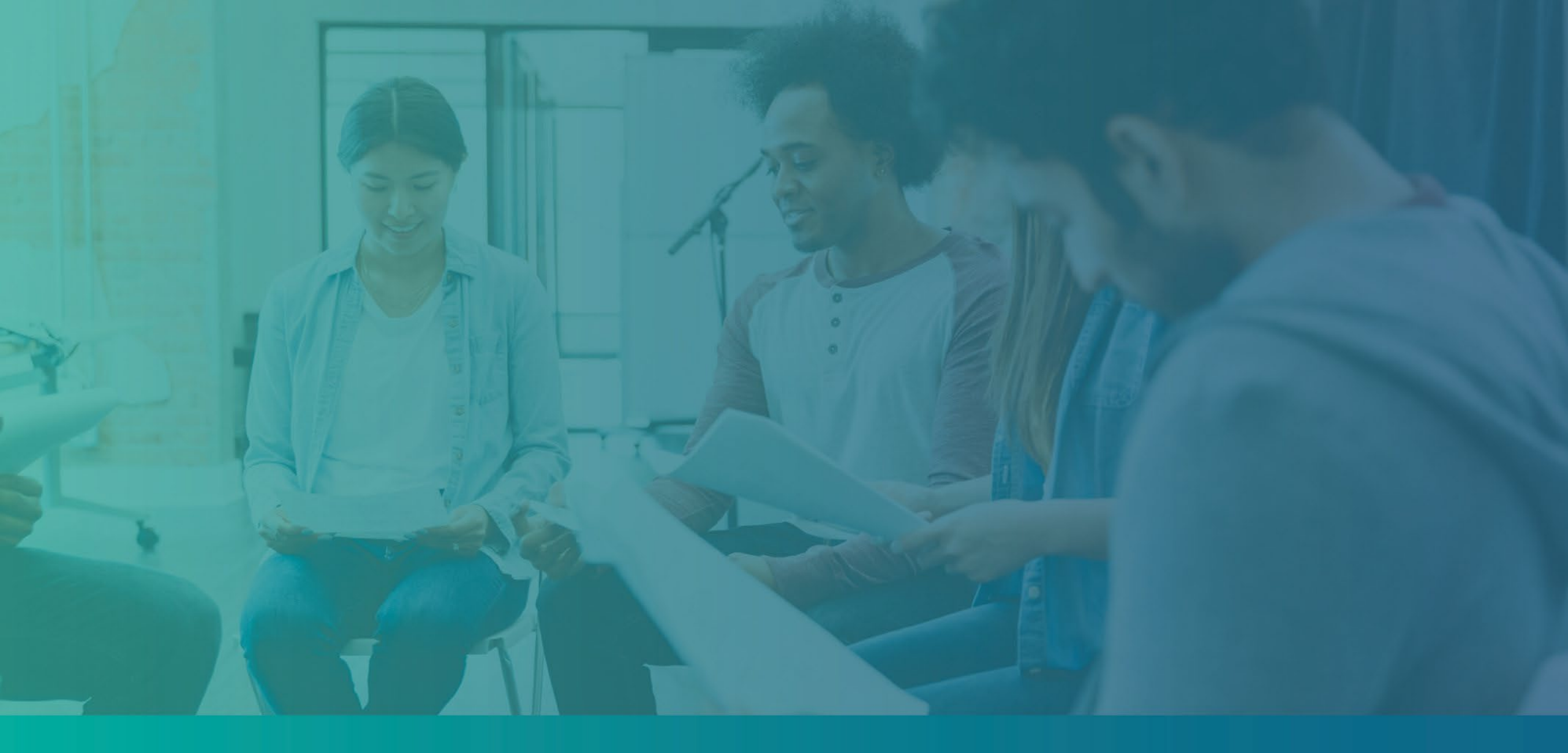

استكشاف الأخطاء وإصلاحها في حساب البوابة الخاص بك

## يتعذر العثور على البريد الإلكتروني

ماذا يجب أن تفعل إذا تعذر العثور على عنوان بريدك الإلكتروني في بوابة Lendistry؟

إذا تعذر العثور على عنوان بريدك الإلكتروني في بوابة Lendistry، فقد لا يكون لديك حساب، أو ربما أنك تستخدم عنوان بريد إلكتروني غير صحيح لتسجيل الدخول.

- لبدء طلب التقدم، يتعين عليك إنشاء حساب في بوابة Lendistry بالإضافة إلى تسجيل عنوان بريد إلكتروني ورقم هاتف محمول. راجع الصفحة 28 بوصفها مرجعًا لك. إذا لم تكن قد أنشأت حسابًا، فيرجى القيام بذلك بالنقر فوق ""Don't have an account" (ليس لديك حساب؟) Sign up (تسجيل الاشتراك)!".
  - إذا كان لديك حساب بالفعل ولكن تعذر العثور على عنوان بريدك الإلكتروني، فربما تكون قد استخدمت البريد الإلكتروني غير الصحيح لتسجيل الدخول. يرجى التأكد من تهجئة عنوان بريدك الإلكتروني بشكل صحيح أو تجربة عنوان بريد إلكتروني مختلف. إذا استمرت هذه المشكلة، فيرجى التواصل مع مركز تجارب العملاء المخصص لدينا على الرقم بالمتكلة، ويرجى التواصل مع مركز تجارب العملاء المخصص لدينا على الرقم بتوقيت المحيط الهادئ).

لاسترداد عنوان بريدك الإلكتروني من مركز تجارب العملاء في Lendistry، سيُطلب منك التحقق من المعلومات، والتي قد تتضمن على سبيل المثال لا الحصر اسمك بالكامل، وتاريخ ميلادك، واسم شركتك، والأرقام الأربعة الأخيرة في رقم الضمان الاجتماعي الخاص بك.

## Welcome! Sign In!

Email \*

myemail@test.com

Email not found!

Password \*

•••••

() Warning

Email not found! Please check this is the email you used to register. If the error persists <u>please call support for assistance.</u>

Forgot your password?

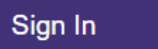

→ Don't have an account? Sign up!

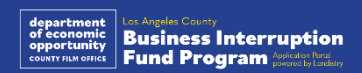

## كلمة المرور غير صحيحة

ماذا يجب أن تفعل إذا كانت كلمة المرور الخاصة بك غير صحيحة؟

إذا كانت كلمة المرور التي أدخلتها غير صحيحة، فيرجى التحقق من تهجئتها والمحاولة مرة أخرى. لديك خمس محاولات لاستخدام كلمة المرور الصحيحة قبل قفل حسابك.

نوصي بشدة بإعادة تعيين كلمة المرور الخاصة بك بعد المحاولة الثانية الفاشلة على الفور.

كيفية إعادة تعيين كلمة المرور الخاصة بك:

- 1. انقر فوق "?Forgot your password" (هل نسيت كلمة المرور؟)
  - أدخل عنوان البريد الإلكتروني المسجل في حسابك.
- سيتم إرسال رمز تأكيد مُكوَّن من ستة أرقام إلى رقم الهاتف المحمول الذي سجَّلته. أدخل الرمز لتأكيد حسابك.
  - أدخل كلمة المرور الجديدة وقم بتأكيدها.

|                                                                                                    | Welcome! Sign In!                                                                                                    |
|----------------------------------------------------------------------------------------------------|----------------------------------------------------------------------------------------------------|
| nail *                                                                                                    | Email *                                                                                                    |
| myemail@test.com                                                                                                    | myemail@test.com                                                                                                    |
|                                                                                                    | Password *                                                                                                    |
| Reset password                                                                                                    | •••••                                                                                                    |
| ·                                                                                                    | ▲ Incorrect password.                                                                                                    |
| Return to form                                                                                                    | Warning     It looks like you are having problems signing In. You have 5 attempts     remaining before your account is locked. Would you like to change your     password?                                      |
| Don't have an account yet? Please sign up!                                                                                                    | Forget your password                                                                                                    |
|                                                                                                    |                                                                                                    |
|                                                                                                    |                                                                                                    |
|                                                                                                    |                                                                                                    |
| 4                                                                                                    |                                                                                                    |
| 4 Enter New Password                                                                                                    | We just sent you a text                                                                                                    |
| 4<br>Enter New Password                                                                                                    | We just sent you a text                                                                                                    |
| A Enter New Password<br>Password •<br>Enter your password                                                                                           | We just sent you a text<br>Please confirm your phone number. We just sent a<br>confirmation code to the phone number registered to<br>your account radius in 90                                                 |
| 4<br>Enter New Password<br>Password*<br>Enter your password                                                                                         | We just sent you a text<br>Please confirm your phone number. We just sent a<br>confirmation code to the phone number registered to<br>your account, ending in <b>90</b><br>Type your 6-digit security code here |
| A<br>Enter New Password<br>Enter your password<br>Confirm Password*<br>Enter your password                                                          | We just sent you a text<br>Please confirm your phone number. We just sent a<br>confirmation code to the phone number registered to<br>your account, ending in 90<br>Type your 6-digit security code here        |
| A Enter New Password<br>Password *<br>Enter your password<br>Confirm Password *<br>Enter your password                                              | We just sent you a text<br>Please confirm your phone number. We just sent a<br>confirmation code to the phone number registered to<br>your account, ending in 90<br>Type your 6-digit security code here        |
| A<br>Enter New Password<br>Password*<br>Enter your password<br>Enter your password<br>Save password                                                 | We just sent you a text Please confirm your phone number. We just sent a confirmation code to the phone number registered to your account, ending in 90 Type your 6-digit security code here Confirm            |
| Confirm Password*<br>Enter your password<br>Confirm Password*<br>Enter your password<br>Save password<br>Don't have an account yet? Please sign up! | We just sent you a text Please confirm your phone number. We just sent a confirmation code to the phone number registered to your account, ending in 90 Type your 6-digit security code here Confirm            |

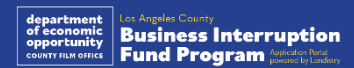

45

## تم قفل حسابك

#### ماذا يجب أن تفعل إذا تم قفل حسابك؟

سيتم قفل حسابك بعد خمس محاولات فاشلة لتسجيل الدخول. يمكنك إلغاء قفل حسابك من خلال الإجابة على أسئلة الأمان الخاصة بك.

#### كيفية إلغاء قفل حسابك

- 1. حدد ".Click here to unlock your account" (انقر هنا لإلغاء قفل حسابك).
- أدخل الاسم الأول، واسم العائلة، وعنوان البريد الإلكتروني، ورقم الهاتف المُسجَّل في حسابك. يجب تقديم هذه المعلومات بشكل صحيح حتى تتمكن من المتابعة. إذا كنت بحاجة إلى المساعدة في التحقق من معلومات حسابك، فيرجى التواصل مع مركز تجارب العملاء المخصص لدينا.
- .3 سيتم إرسال رمز تأكيد مُكوَّن من ستة أرقام إلى رقم الهاتف المحمول الذي سجَّلته. أدخل الرمز لتأكيد حسابك.
- أجب عن أسئلة الأمان بشكل صحيح لإلغاء قفل حسابك. إذا لم تتمكن من تقديم الإجابات الصحيحة، فيرجى الاتصال بمركز تجارب العملاء المخصص لدينا؛ لإعادة تعيين أسئلة الأمان الخاصة بك. لإعادة تعيينها، سيُطلب منك التحقق من المعلومات، والتي قد تتضمن على سبيل المثال لا الحصر اسمك بالكامل، وتاريخ ميلادك، واسم شركتك، والأرقام الأربعة الأخيرة في رقم الضمان الاجتماعي الخاص بك.

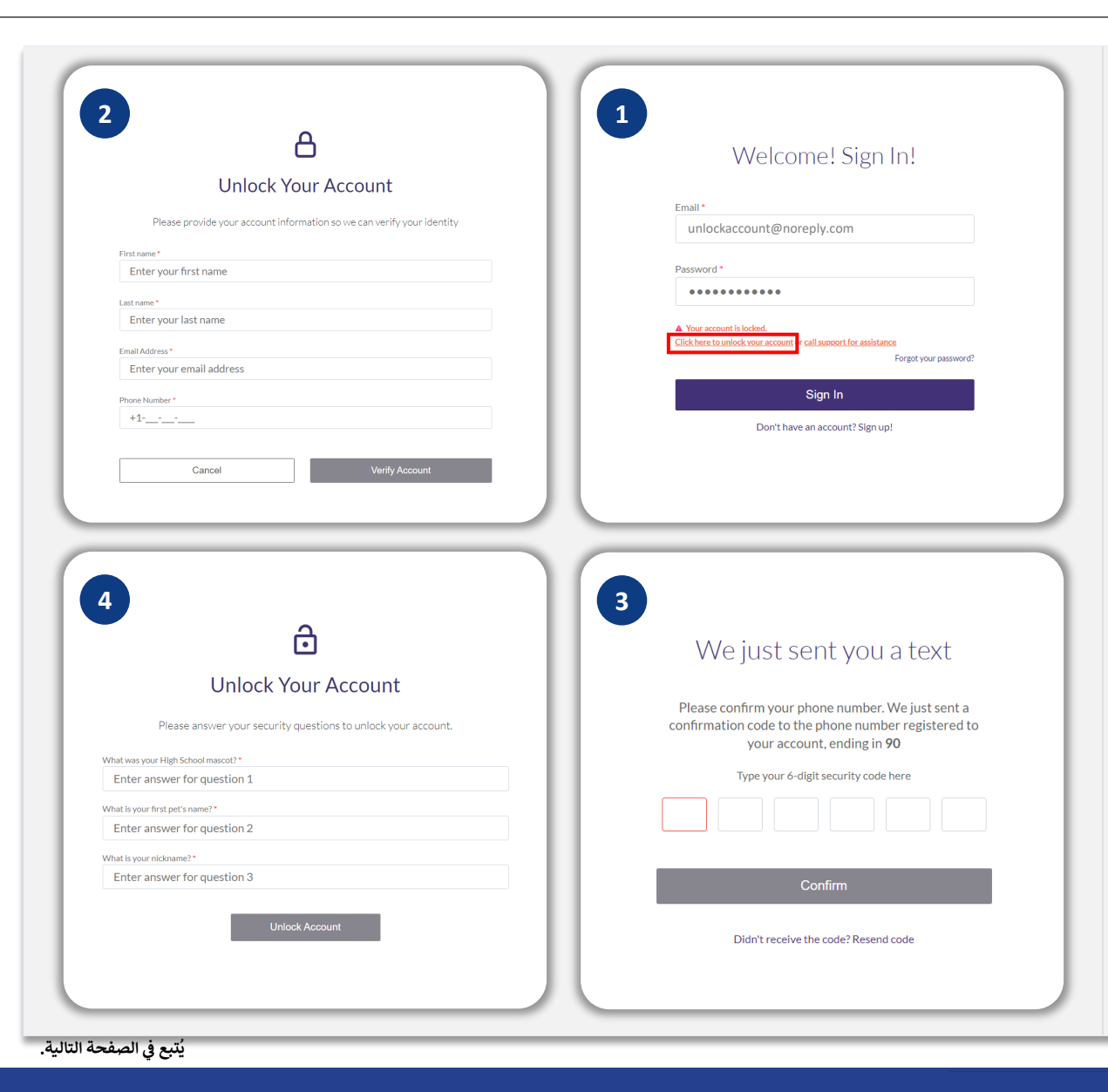

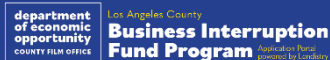

## تم قفل حسابك

#### كيفية إلغاء قفل حسابك

- 5. بمجرد الإجابة على أسئلة الأمان بشكل صحيح، سيتم إرسال رابط إلى بريدك الإلكتروني لإلغاء قفل حسابك.
  - انقر على الرابط لإلغاء قفل حسابك.
- 7. بعد إلغاء قفل حسابك، سيكون لديك خيار تسجيل الدخول إلى بوابة Lendistry باستخدام كلمة المرور الحالية الخاصة بك أو إعادة تعيينها. نوصي بشدة بإعادة تعيين كلمة المرور الخاصة بك لمنع قفل حسابك مرة أخرى.

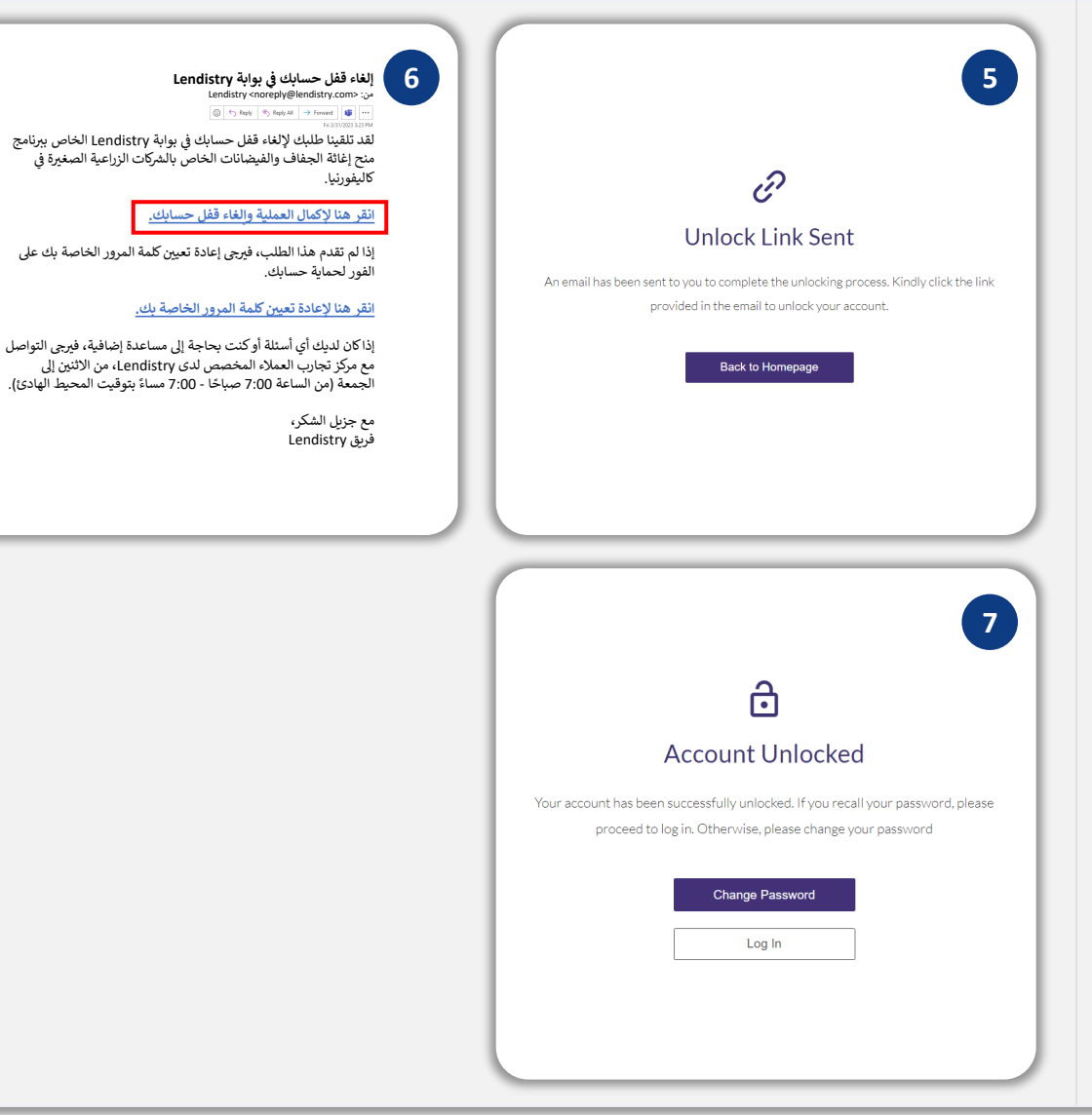

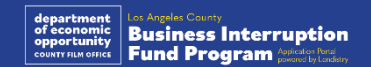

## الدعم الفنى للتطبيقات:

للمساعدة في الوصول إلى حسابك على البوابة، يرجى التواصل مع مركز تجارب العملاء لدى Lendistry على الرقم: 888-984-1173

الاثنين - الجمعة

7:00 صباحًا - 7:00 مساءً بتوقيت المحيط الهادئ

روابط سريعة <u>نظرة عامة على البرنامج</u> <u>التعريفات</u> <u>المشروعات غير المؤهلة</u> <u>الاستخدامات المؤهلة للأموال</u> <u>المستندات المطلوبة</u> <u>كيفية إكمال إقرار الطلب</u> <u>أمثلة على المستندات المطلوبة</u> <u>نصائح لتقديم الطلبات</u> عملية المراجعة

833-364-7268

الاثنين - الجمعة

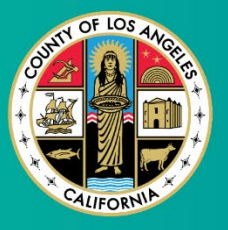

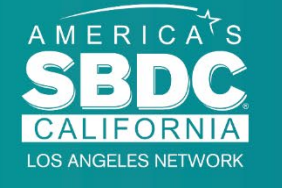

دعم البرنامج والإرشادات:

09:00 صباحًا - 5:00 مساءً بتوقيت المحيط الهادئ

للمساعدة في فهم الإرشادات، يرجى التواصل مع مركز الاتصال لدى مركز

تطوير المشروعات الصغيرة (Small Business Development Center, SBDC).

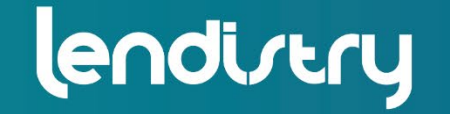

Application Portal Powered by Lendistry

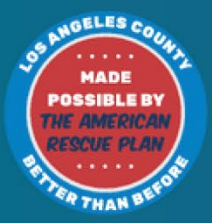